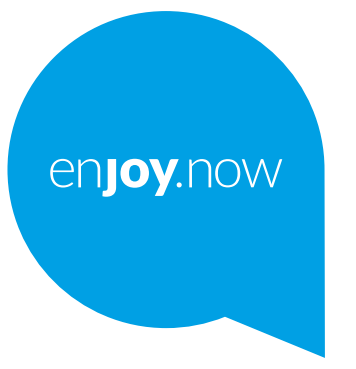

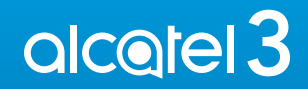

Voor meer informatie over het gebruik van de telefoon gaat u naar www.alcatelmobile.com en downloadt u de volledige gebruiksaanwijzing. Op de website vindt u ook antwoorden op veelgestelde vragen, kunt u de software upgraden via Mobile Upgrade en kunt u nog veel meer informatie vinden.

#### Opmerking:

Dit is een gebruiksaanwijzing voor Alcatel 3 5053D/5053Y/5053K.

#### Help

Raadpleeg de volgende bronnen voor meer Veelgestelde vragen, softwareen service-informatie.

#### Veelgestelde vragen raadplegen

Ga naar

https://www.alcatelmobile.com/content/faq/

#### De software van uw telefoon bijwerken

Werk bij via de Updates-app op uw apparaat.

Als u de software-updatetool naar uw pc wilt downloaden, gaat u naar

https://www.alcatelmobile.com/content/software-drivers/

#### Uw serienummer of IMEI zoeken

U kunt uw serienummer of International Mobile Equipment Identity (IMEI) vinden op de verpakking. Of ga op de telefoon naar **Instellingen** >

Systeem > Over de telefoon > Status.

#### Garantieservice ophalen

Volg eerst het advies in deze handleiding. Controleer vervolgens hotlines en informatie van reparatiecentra via

https://www.alcatelmobile.com/content/hotline-service-center/

#### Juridische informatie bekijken

Ga op de telefoon naar Instellingen > Systeem > Over de telefoon> Juridische informatie.

#### Andere alcatel-apps gebruiken

Ga naar

https://www.alcatelmobile.com/content/app-services/

## Inhoudsopgave

| Adviezen voor veilig gebruik6 |      |                               |                                 |    |  |
|-------------------------------|------|-------------------------------|---------------------------------|----|--|
|                               | Elek | Elektromagnetische Straling16 |                                 |    |  |
|                               | Lice | Licenties                     |                                 |    |  |
|                               | Alge | Algemene informatie24         |                                 |    |  |
|                               | 1    | Uw mobiele telefoon           |                                 |    |  |
|                               |      | 1.1                           | Toetsen en aansluitingen        | 29 |  |
|                               |      | 1.2                           | De telefoon gebruiksklaar maken | 33 |  |
|                               |      | 1.3                           | Startscherm                     | 36 |  |
|                               | 2    | 2 Tekstinvoer                 |                                 |    |  |
|                               |      | 2.1                           | Het schermtoetsenbord gebruiken | 48 |  |
|                               |      | 2.2                           | Tekst bewerken                  | 50 |  |
|                               | 3    | Telef                         | oon, Oproeplijsten en Contacten | 51 |  |
|                               |      | 3.1                           | Telefoon                        | 51 |  |
|                               |      | 3.2                           | Oproeplijsten                   | 58 |  |
|                               |      | 3.3                           | Contacten                       | 59 |  |
|                               | 4    | Berichten                     |                                 |    |  |
|                               |      | 4.1                           | Een nieuw bericht maken         | 67 |  |
|                               |      | 4.2                           | Berichten beheren               | 69 |  |
|                               | 5    | Agenda, klok en calculator    |                                 |    |  |
|                               |      | 5.1                           | Agenda                          | 71 |  |
|                               |      | 5.2                           | Klok                            | 73 |  |
|                               |      |                               |                                 |    |  |

|   | 5.3                | Calculator                                 | 76        |  |  |  |
|---|--------------------|--------------------------------------------|-----------|--|--|--|
| 6 | 6 Verbinding maken |                                            |           |  |  |  |
|   | 6.1                | Verbinding maken met internet77            |           |  |  |  |
|   | 6.2                | Verbinding maken met een B                 | luetooth- |  |  |  |
|   |                    | apparaat                                   | 80        |  |  |  |
|   | 6.3                | Aansluiten op een computer via USB         |           |  |  |  |
|   | 6.4                | De mobiele data-verbinding van uw telefoon |           |  |  |  |
|   |                    | delen83                                    |           |  |  |  |
|   | 6.5                | Verbinding maken met                       | virtuele  |  |  |  |
|   |                    | privénetwerken                             |           |  |  |  |
| 7 | Mult               | Multimedia-applicaties                     |           |  |  |  |
|   | 7.1                | Camera                                     | 87        |  |  |  |
|   | 7.2                | Galerij                                    | 91        |  |  |  |
| 8 | Over               | rig                                        | 95        |  |  |  |
|   | 8.1                | Radio                                      | 95        |  |  |  |
|   | 8.2                | Ondersteuningscentrum                      | 98        |  |  |  |
|   | 8.3                | Overige toepassingen                       | 98        |  |  |  |
| 9 | Goog               | gle applicaties                            |           |  |  |  |
|   | 9.1                | Chrome                                     | 99        |  |  |  |
|   | 9.2                | Gmail                                      |           |  |  |  |
|   | 9.3                | Maps                                       |           |  |  |  |
|   | 9.4                | YouTube                                    |           |  |  |  |
|   | 9.5                | Play Store                                 |           |  |  |  |
|   | 9.6                | Play Muziek                                |           |  |  |  |
|   |                    |                                            |           |  |  |  |

| 76     | 10 | Instellingen 10               | )2         |
|--------|----|-------------------------------|------------|
| 77     |    | 10.1 Netwerk en verbinding10  | )2         |
| 77     |    | 10.2 Display10                | )5         |
| tooth- |    | 10.3 Beveiliging en locatie10 | )5         |
| 80     |    | 10.4 Geavanceerde functies    | )6         |
| 82     |    | 10.5 Apps10                   | )6         |
| lefoon |    | 10.6 Smart Manager10          | )6         |
| 83     |    | 10.7 Geluid                   | )6         |
| rtuele |    | 10.8 Accounts                 | )7         |
| 84     |    | 10.9 Google                   | )7         |
| 87     |    | 10.10 Toegankelijkheid 10     | )7         |
| 87     |    | 10.11 Systeem                 | )7         |
| 91     | 11 | Haal meer uit uw telefoon 11  | 1          |
| 95     |    | 11.1 FOTA Upgrade11           | 1          |
| 95     | 12 | Accessoires 11                | L <b>2</b> |
| 98     | 13 | Garantie 11                   | 13         |
| 98     | 14 | Problemen oplossen 11         | 16         |
| 99     | 15 | Specificaties                 | 27         |
| 00     |    |                               |            |

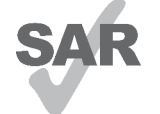

Dit apparaat voldoet aan de van toepassing ziinde nationale SAR-limieten van 2,0 W/kg. U kunt de specifieke maximum SAR-waarden vinden in het www.sar-tick.com gedeelte **Elektromagnetische Straling**.

Wanneer u het apparaat draagt of gebruikt terwiil u het dicht bii uw lichaam houdt, moet u een goedgekeurd accessoire, zoals een houder, gebruiken of anderszins zorgen voor een afstand van 5 mm tot het lichaam om te voldoen aan de vereisten voor blootstelling aan radiogolven. Houd er rekening mee dat het apparaat radiogolven kan uitzenden, ook als u niet belt.

#### **UW GEHOOR BESCHERMEN**

Om mogelijke schade aan uw gehoor te voorkomen, moet u niet lange tijd luisteren bij een hoog geluidsniveau. Let goed op wanneer u de telefoon in de buurt van uw oor houdt terwiil de luidspreker wordt gebruikt.

## Adviezen voor veilig gebruik.....

Lees dit hoofdstuk zorgvuldig door voordat u uw telefoon gebruikt. De fabrikant aanvaardt geen enkele aansprakelijkheid voor de gevolgen van onjuist gebruik of het niet opvolgen van de aanwijzingen uit deze handleiding.

#### VEILIGHEID IN DE AUTO:

Uit onderzoek is gebleken dat het gebruik van een mobiele telefoon tijdens het autorijden een reëel gevaar kan vormen, ook wanneer gebruik wordt gemaakt van een handsfree-voorziening (carkit of headset). Daarom adviseren wij om uw telefoon tijdens het autorijden niet te gebruiken.

Gebruik uw telefoon en de headset niet om onder het rijden naar muziek of de radio te luisteren. Het gebruik van een headset kan gevaarlijk zijn en is in sommige landen verboden.

De straling van de ingeschakelde telefoon kan storingen veroorzaken in de elektronica van uw auto, bijvoorbeeld het ABS-systeem of de airbags. Daarom adviseren wij u om:

- uw telefoon niet op het dashboard of in de buurt van de airbags te leggen:

- bij de fabrikant of de dealer te informeren of de elektronische systemen in de auto goed zijn afgeschermd tegen de straling van de telefoon.

#### • GEBRUIK:

Zet voor optimale prestaties de telefoon van tijd tot tijd even uit.

Schakel de telefoon uit als u aan boord van een vliegtuig gaat.

In ziekenhuizen mogen mobiele telefoons niet aan staan, behalve op eventueel daarvoor bestemde plaatsen. Net als vele andere gangbare typen apparatuur kunnen mobiele telefoons andere draadloze elektrische of elektronische apparaten storen.

Schakel uw telefoon uit wanneer u zich in de nabijheid bevindt van gassen of brandbare vloeistoffen. Houd u aan alle voorschriften en aanwijzingen (borden) die gelden voor gebruik van de telefoon in brandstofdepots, benzinestations of chemische fabrieken en op andere plaatsen waar eventueel gevaar voor ontploffing bestaat.

Als de telefoon aan staat, moet deze altijd op ten minste 15 cm afstand van medische apparaten worden gehouden (bijvoorbeeld pacemakers, hoortoestellen, insulinepompen, enzovoort). Houd de telefoon bij het bellen tegen het oor dat niet aan dezelfde kant als het eventueel aanwezige apparaat zit. Om gehoorschade te voorkomen, is het beter om de telefoon al aan te nemen voordat u de telefoon aan uw oor brengt. Houd de telefoon bij gebruik van de handsfree functie niet tegen uw oor. Het hoge geluidsvolume kan namelijk gehoorbeschadigingen veroorzaken.

Laat kinderen niet zonder begeleiding de telefoon of accessoires gebruiken of hiermee spelen.

Als uw telefoon een verwisselbare behuizing heeft, moet u er rekening mee houden dat de telefoon stoffen kan bevatten die een allergische reactie kunnen veroorzaken.

Als uw telefoon een unibodyapparaat is kunt u de achterklep en batterij niet verwijderen. Als u de telefoon uit elkaar haalt, vervalt de garantie. De accu van de telefoon kan beschadigd raken als u de telefoon uit elkaar haalt en kan gaan lekken, wat een allergische reactie kan veroorzaken.

Behandel uw telefoon altijd met zorg en bewaar het in een stofvrije omgeving.

Stel uw telefoon niet bloot aan slechte (weers-) omstandigheden (vocht, regen, binnendringen van vloeistoffen, stof, zeelucht, enzovoort). De fabrikant adviseert de telefoon te gebruiken bij temperaturen van  $0^{\circ}$ C tot + 40°C.

Bij temperaturen boven 40°C kan de schermweergave verslechteren. Dit probleem is van voorbijgaande aard en niet ernstig.

In bepaalde situaties kunnen alarmnummers onbereikbaar zijn voor mobiele telefoons. Zorg daarom dat u altijd ook nog op een andere manier een alarmnummer kunt bellen.

Maak uw telefoon niet zelf open en probeer niet zelf om de telefoon te ontmantelen of te repareren.

Laat uw telefoon niet vallen. Gooi er niet mee en probeer niet om deze te buigen.

Gebruik uw telefoon niet wanneer het glazen scherm beschadigd, gebarsten of gebroken is, om verwondingen te voorkomen.

Beschilder uw mobiele telefoon niet.

Gebruik alleen accu's, laders en accessoires die worden aanbevolen door TCL Communication Ltd. en hun dochterondernemingen en die compatibel zijn met uw telefoonmodel. TCL Communication Ltd. en hun dochterondernemingen aanvaarden geen enkele aansprakelijkheid voor schade die is ontstaan door het gebruik van andere laders of accu's.

Maak regelmatig veiligheidskopieën van alle belangrijke gegevens die u in uw telefoon bewaart, of houd deze ook op papier bij. Sommige mensen krijgen epileptische aanvallen of vallen flauw wanneer zij naar flitslicht kijken of videospelletjes spelen. Dat kan ook gebeuren als die mensen daar eerder nooit last van hebben gehad. Als u wel eens een epileptische aanval hebt gehad of bent flauwgevallen of wanneer dit in uw familie voorkomt, is het beter om uw arts te raadplegen voordat u met uw telefoon videospelletjes speelt of het flitslicht van uw telefoon gebruikt.

Ouders worden geadviseerd om goed op hun kinderen te letten bij het spelen van videospelletjes of het gebruik van het flitslicht van de telefoon. Stop altijd met het gebruik van de telefoon en raadpleeg een arts bij een van de volgende verschijnselen: stuiptrekkingen, trillen van ogen of spieren, verwardheid, ongecontroleerde bewegingen of oriëntatieverlies. Om de kans hierop zo veel mogelijk te verkleinen, adviseren wij het volgende:

- Speel geen spelletjes en gebruik geen flitslicht als u moe bent of slaap nodig hebt.
- Neem elk uur altijd ten minste 15 minuten pauze.
- Speel in een kamer waar alle verlichting aan is.
- Houd het scherm zo ver mogelijk van u vandaan.
- Stop met spelen en neem een paar uur rust voordat u verder speelt wanneer uw handen, polsen of armen vermoeid raken of pijn gaan doen.
- Stop met spelen en raadpleeg een arts wanneer de klachten in uw handen, polsen of armen tijdens of na het spelen aanhouden.

Bij het spelen van spelletjes met uw telefoon kunt u een onaangenaam gevoel in uw handen, armen, schouders, nek of andere lichaamsdelen krijgen. Houd u aan de aanwijzingen om klachten als peesschedeontsteking, het carpale-tunnelsyndroom of andere aandoeningen aan spieren of gewrichten te voorkomen.

#### • PRIVACY:

Bij het maken van foto's en geluidsopnamen met uw mobiele telefoon moet u zich houden aan de wettelijke regels die in uw land (of een ander land) gelden. Daarin kan bijvoorbeeld zijn vastgelegd dat het streng verboden is om foto's te nemen of geluidsopnamen te maken van mensen en hun omgeving en om deze te vermenigvuldigen of te verspreiden, omdat dat wordt beschouwd als een inbreuk op hun persoonlijke levenssfeer. De gebruiker van de telefoon moet zo nodig altijd eerst toestemming hebben gekregen voordat hij geluidsopnamen maakt van privégesprekken of vertrouwelijke gesprekken of voordat hij een foto van jemand anders maakt. De fabrikant, de dealer en de verkoper van uw mobiele telefoon aanvaarden (evenals de provider) geen enkele aansprakelijkheid voor onjuist gebruik van de mobiele telefoon.

#### • ACCU:

Vanwege luchtvaartregelgevingen is de accu van uw apparaat niet opgeladen. Laad deze eerst op.

#### Voor een niet-unibodyapparaat:

Houd u aan de volgende voorzorgsmaatregelen:

- Probeer de accu niet te openen: deze bevat chemische stoffen die mogelijk brandwonden veroorzaken en schadelijke dampen vormen.
- U moet de accu niet doorboren, demonteren of kortsluiten.
- U moet de accu niet verbranden, weggooien met het huisvuil of blootstellen aan temperaturen hoger dan 60 °C.

Zorg voor verwerking in overeenstemming met toepasselijke plaatselijke milieuvoorschriften. Gebruik de accu alleen voor het doel waarvoor deze is bestemd. Gebruik nooit beschadigde accu's of accu's die niet zijn aanbevolen door TCL Communication Ltd. en/of hun dochterondernemingen.

Voor een niet-unibodyapparaat met een nietverwijderbare accu:

Houd u aan de volgende voorzorgsmaatregelen:

- U moet niet proberen de accu te verwijderen, te vervangen of te openen.
- U moet de accu niet doorboren, demonteren of kortsluiten.
- U moet de telefoon niet verbranden, weggooien met het huisvuil of bewaren bij temperaturen hoger dan 60 °C.

De telefoon en accu moeten worden weggegooid in overeenstemming met toepasselijke plaatselijke milieuvoorschriften.

#### Voor een unibodyapparaat:

Houd u aan de volgende voorzorgsmaatregelen:

- Probeer niet de achterklep te openen.
- U moet niet proberen de accu te verwijderen, te vervangen of te openen.
- Doorboor de achterklep van uw telefoon niet.
- U moet de telefoon niet verbranden, weggooien met het huisvuil of bewaren bij temperaturen hoger dan 60 °C.

De telefoon en accu als unibodyapparaat moeten worden weggegooid in overeenstemming met toepasselijke plaatselijke milieuvoorschriften.

Als dit symbool op uw telefoon, de accu of accessoires staat, moet u ze - wanneer u ze afdankt-inleveren bij een speciaal inzamelingspunt voor gescheiden verwerking. Dat zijn bijvoorbeeld:

- gemeentelijke vuilstortplaatsen met speciale bakken voor dit type afval;
- inzamelbakken op de verkooppunten.

Dit type afval gaat dan naar de recycling, zodat er geen schadelijke stoffen in het milieu terecht komen en het materiaal opnieuw kan worden gebruikt. Landen binnen de Europese Unie:

U kunt dit type afval gratis inleveren op deze inzamelpunten.

Alle producten die zijn voorzien van het symbool met de doorgehaalde vuilcontainer moeten bij deze inzamelingspunten worden ingeleverd.

Landen buiten de Europese Unie:

Als er in uw land of regio een systeem voor gescheiden afvalverwerking bestaat, moet u alle apparatuur die is voorzien van het symbool met de doorgehaalde vuilcontainer apart houden van het normale huisvuil. Breng deze apparatuur naar de inzamelpunten, zodat het materiaal kan worden gerecycled.

LET OP: ALS U NIET HET JUISTE TYPE VERVANGINGSACCU GEBRUIKT, KAN DEZE ONTPLOFFEN. ALS U OUDE ACCU'S WEGGOOIT, MOET U ZICH HOUDEN AAN DE GELDENDE VOORSCHRIFTEN.

#### • LADERS:

Netstroomladers moeten worden gebruikt bij temperaturen tussen 0 en 40°C.

De laders die geschikt zijn voor uw mobiele telefoon voldoen aan de veiligheidseisen voor computer- en kantoorapparatuur. Deze zijn ook in overeenstemming met de ecodesign richtlijn 2009/125/EC. Omdat de elektrische specificaties per land kunnen verschillen, werkt een lader die u in uw eigen land hebt gekocht mogelijk niet in andere landen. Ze mogen alleen worden gebruikt voor het opladen van uw mobiele telefoon.

Dit apparaat is compatibel met opladers die voldoen aan onderstaande Europese normen met betrekking tot gemeenschappelijke opladers voor mobiele telefoons:

- EN301 489-34 V2.1.1 Laatste versie (2017-04)
- EN 62684:2018

## Elektromagnetische Straling.....

Een mobiele telefoon mag pas op de markt worden gebracht wanneer is aangetoond dat deze voldoet aan de internationale eisen (ICNIRP) of aan de eisen van Europese richtlijn 2014/53/EU (RED) De bescherming van de volksgezondheid en de veiligheid van gebruikers en van alle anderen staan centraal in deze eisen en deze richtlijn.

#### DIT APPARAAT VOLDOET AAN DE INTERNATIONALE RICHTLIJNEN VOOR BLOOTSTELLING AAN RADIOGOLVEN

Uw mobiele apparaat is een radiozender en -ontvanger. Het apparaat is ontworpen in overeenstemming met de limieten voor blootstelling aan radiogolven (RF-signalen) die worden aanbevolen in internationale richtlijnen. Deze richtlijnen zijn ontwikkeld door een onafhankelijke wetenschappelijke organisatie (ICNIRP) en omvatten een grote veiligheidsmarge om de veiligheid van alle personen te kunnen waarborgen, ongeacht de leeftijd of gezondheidstoestand.

De standaard voor blootstelling aan mobiele apparaten wordt uitgedrukt in de maateenheid SAR (Specific Absorbtion Rate). De SAR-limiet voor mobiele apparaten is 2 W/kg. Bij tests voor SAR worden de standaardposities gebruikt. Het apparaat maakt tijdens de tests in alle frequentiebanden gebruik van het hoogst toegestane energieniveau. De hoogste SAR-waarden onder de ICNIRP-richtlijnen voor de apparaatmodellen zijn:

#### 5053D

| De hoogste SAR-waarde voor dit model en      |        |      |   |           |
|----------------------------------------------|--------|------|---|-----------|
| omstandigheden waaronder deze is vastgelegd. |        |      |   |           |
| SAR-waarde bij                               | GSM    | 900  | + | 0,67 W/kg |
| gebruik tegen                                | WiFi 2 | 2,4G |   |           |
| het hoofd                                    |        |      |   |           |
| SAR-waarde                                   | GSM    | 1800 | + | 1,62 W/kg |
| indien                                       | WiFi 2 | 2,4G |   |           |
| gedragen op                                  |        |      |   |           |
| het lichaam                                  |        |      |   |           |

#### 5053Y/5053K

| De hoogste SAR-waarde voor dit model en      |              |           |  |  |  |
|----------------------------------------------|--------------|-----------|--|--|--|
| omstandigheden waaronder deze is vastgelegd. |              |           |  |  |  |
| SAR-waarde bij                               | UMTS 900 +   | 0,61 W/kg |  |  |  |
| gebruik tegen                                | WiFi 2,4G    |           |  |  |  |
| het hoofd                                    |              |           |  |  |  |
| SAR-waarde                                   | LTE Band 7 + | 1,70 W/kg |  |  |  |
| indien gedragen                              | WiFi 2,4G    |           |  |  |  |
| op het lichaam                               |              |           |  |  |  |

Doordat de SAR wordt bepaald op het hoogst toegestane energieniveau, kan het werkelijke SARniveau van het apparaat tijdens gebruik sterk lager liggen dan de hoogste waarde. Dit komt doordat het apparaat is ontworpen voor gebruik bij verschillende energieniveaus, zodat niet meer energie wordt gebruikt dan nodig is om verbinding te maken met het netwerk. Hoe lager het zendvermogen van het apparaat, hoe lager de bijbehorende SAR-waarde.

Het testen van de SAR-waarde indien het apparaat wordt gedragen op het lichaam, is uitgevoerd met een scheidingsafstand van 5 mm. Om te voldoen aan de richtlijnen inzake blootstelling aan radiogolven terwijl het product op het lichaam wordt gedragen, moet het apparaat zich ten minste op deze minimumafstand van het lichaam bevinden. Als u een niet-goedgekeurd accessoire gebruikt, moet u ervoor zorgen dat het gebruikte product geen metaal bevat en dat de telefoon zich op ten minste de aangegeven afstand van het lichaam bevindt.

Organisaties zoals de Wereldgezondheidsorganisatie WHO en de Amerikaanse Food and Drug Administration hebben verklaard dat als mensen zich zorgen maken en hun blootstelling willen beperken, ze een handsfree apparaat moeten gebruiken om de telefoon uit de buurt van hun hoofd en lichaam te houden tijdens oproepen of ze de telefoon minder lang moeten gebruiken.

Ga naar www.alcatelmobile.com voor meer informatie.

Nadere informatie over elektromagnetische velden en de volksgezondheid is te vinden op de website http://www.who.int/peh-emf.

Uw telefoon is voorzien van een ingebouwde antenne. Voor een optimale gesprekskwaliteit moet u deze niet aanraken of beschadigen.

Aangezien mobiele apparaten een aantal verschillende functies leveren, kunnen ze worden gebruikt in andere posities dan tegen uw oor. In dergelijke gevallen voldoet het apparaat aan de richtlijnen voor gebruik met een headset of USB-gegevenskabel. Als u een ander accessoire gebruikt, moet u ervoor zorgen dat het gebruikte product geen metaal bevat en dat de telefoon ten minste 5 mm uit de buurt van uw lichaam is geplaatst.

Als u het apparaat gebruikt, kunnen persoonlijke gegevens worden gedeeld met het hoofdapparaat. Het is uw eigen verantwoordelijkheid uw persoonlijke gegevens te beschermen, deze niet te delen met nietgeautoriseerde apparaten of apparaten van derden die zijn verbonden met uw apparaat. Producten met Wi-Fifuncties moet u alleen verbinden met vertrouwde Wi-Fi-netwerken. Als u uw product gebruikt als hotspot (waar mogelijk), moet u netwerkbeveiliging gebruiken. Deze voorzorgsmaatregelen helpen niet-geautoriseerde toegang tot uw apparaat te voorkomen. Uw product kan persoonlijke gegevens opslaan op verschillende locaties, inclusief een SIM-kaart, geheugenkaart en ingebouwd geheugen. Zorg ervoor dat u alle persoonlijke gegevens verwijdert of wist voordat u uw apparaat recyclet, retourneert of weggeeft. Kies uw apps en updates zorgvuldig, en installeer alleen vanaf vertrouwde bronnen. Sommige apps kunnen invloed hebben op de prestaties van uw product en/of toegang hebben tot persoonlijke gegevens inclusief accountgegevens, oproepgegevens, locatiegegevens en netwerkbronnen.

Gegevens die worden gedeeld met TCL Communication Ltd., worden opgeslagen volgens van toepassing zijnde wetgeving betreffende gegevensbescherming. Voor deze doeleinden implementeert en gebruikt TCL Communication Ltd. van toepassing zijnde technische en organisatorische maatregelen om alle persoonlijke gegevens te beschermen, bijvoorbeeld tegen nietgeautoriseerde of illegale verwerking en onbedoeld verlies of vernietiging van dergelijke persoonlijke gegevens waarbij de maatregelen voorzien in een beveiligingsniveau dat geschikt is met betrekking tot

- (i) de beschikbare technische mogelijkheden,
- (ii) de kosten voor het implementeren van de maatregelen,
- (iii) de risico's die betrokken zijn bij het verwerken van de persoonlijke gegevens, en
- (iv) de gevoeligheid van de verwerkte persoonlijke gegevens.

U kunt uw persoonlijke gegevens op elk moment openen, controleren en bewerken door u aan te melden op uw gebruikersaccount, naar uw gebruikersprofiel te gaan of rechtstreeks contact met ons op te nemen. Als u wilt dat wij uw persoonlijke gegevens bewerken of verwijderen, kunnen wij u vragen bewijs te overleggen van uw identiteit voordat we uw verzoek kunnen uitvoeren.

## Licenties.....

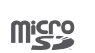

 $\mathbf{R}$ 

Het microSD-logo is een handelsmerk.

De term Bluetooth en de Bluetooth-logo's zijn eigendom van Bluetooth SIG, Inc. en worden door TCL Communication Ltd. en zijn dochterondernemingen in licentie gebruikt. Andere handelsmerken en handelsnamen zijn eigendom van de respectieve eigenaren. **Alcatel 5053D/5053Y/5053K** Bluetoothverklaring ID D043602

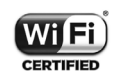

Het Wi-Fi-logo is een certificeringsmerk van de Wi-Fi Alliance.

Dit apparaat mag worden gebruikt in alle Europese landen.

Dit apparaat mag zonder beperkingen worden gebruikt in elke EU-lidstaat.

Google, het Google-logo, Android, het Android-logo, Google Search <sup>™</sup>, Google Maps <sup>™</sup>, Gmail <sup>™</sup>, YouTube, Google Play Store, Google Latitude <sup>™</sup> en Hangouts <sup>™</sup> zijn handelsmerken van Google Inc. De Android-robot is gereproduceerd of aangepast op basis van werk dat is gemaakt en gedeeld door Google en wordt gebruikt volgens de voorwaarden die worden beschreven in de Creative Commons 3.0-toeschrijvingslicentie (de tekst wordt weergegeven wanneer u Juridische informatie van Google bij Instellingen > Systeem > Over de telefoon > Juridische informatie) <sup>(1)</sup> aanraakt.

U hebt een apparaat aangeschaft dat gebruikmaakt van de open source-programma's (http://opensource.org/) mtd, msdosfs, netfilter/iptables en initrd in objectcode en andere open source-programma's gelicentieerd onder de GNU General Public Licence en Apache Licence.

Wij voorzien u van een volledige kopie van de bijbehorende broncodes op verzoek binnen een periode van drie jaar na de distributie van het apparaat door TCL Communication Ltd.

U kunt de broncodes downloaden van http://sourceforge. net/projects/alcatel/files/. Het downloaden van de broncode van internet is gratis.

We willen hierbij aangeven dat de garantie voor eindgebruikers met betrekking tot de schending van intellectuele-eigendomsrechten uitsluitend van toepassing is op de EU/EER/Zwitserland. Als en voor zover het Product wordt geëxporteerd, meegenomen of gebruikt door een eindklant of eindgebruiker buiten de EU/EER/Zwitserland, vervalt elke verantwoordelijkheid, garantie of vrijwaring van de fabrikant en zijn leveranciers met betrekking tot het Product (inclusief enige vrijwaring met betrekking tot de schending van intellectuele-eigendomsrechten).

## Algemene informatie .....

- Website: www.alcatelmobile.com
- Hotline: Bekijk de brochure "SERVICES" die bij uw telefoon is geleverd of ga naar onze website.
- Fabrikant: TCL Communication Ltd.
- Adres: 5/F, Building 22E, 22 Science Park East Avenue, Hong Kong Science Park, Shatin, NT, Hong Kong
- Pad voor elektronisch label: Raak Instellingen > Regelgeving en veiligheid aan of druk op \*#07# voor meer informatie over labels <sup>(1)</sup>.

Op onze website vindt u ook een gedeelte met veelgestelde vragen. U kunt uw vragen ook per e-mail aan ons sturen.

<sup>&</sup>lt;sup>(1)</sup> Dit is mogelijk niet in alle landen beschikbaar.

<sup>&</sup>lt;sup>(1)</sup> Is afhankelijk van het land.

Deze radioapparatuur werkt met de volgende frequentiebanden en maximale radiofrequentieenergie:

GSM 850/900: 33 dBm

GSM 1800/1900: 30 dBm

UMTS B1/2/5/8 (2100/1900/850/900): 24 dBm

LTE 1/3/7/8/20/28

(2100/1800/2600/900/800/700): 24 dBm

Bluetooth 2,4-GHz band: 10,59 dBm

Bluetooth LE:1,53dBm

802.11 b/g/n 2,4-GHz band: 15,43 dBm

NFC 13,56 MHz: -16,96 dBuA/m bij 10 m <sup>(1)</sup>

• Informatie over regelgeving

Hierbij verklaart TCL Communication Ltd. dat het type radio-apparatuur **Alcatel 5053D/5053Y/5053K** voldoet aan richtlijn 2014/53/EU.

De volledige tekst van de EU-conformiteitsverklaring is beschikbaar op het volgende internetadres: http:// www.alcatelmobile.com/EU\_doc.

#### • Extra informatie

De beschrijving van accessoires en onderdelen, waaronder software, die het mogelijk maken dat de radioapparatuur werkt zoals bedoeld, kan worden gevonden in de volledige tekst van de EU-conformiteitsverklaring op het volgende internetadres: http://www.alcatelmobile.com/EU\_doc.

#### Beveiliging tegen diefstal (1)

Uw telefoon heeft een IMEI-identificatienummer (het serienummer van uw telefoon). Dit staat op het etiket van de verpakking en is opgeslagen in het geheugen van uw telefoon. Wij adviseren u om dit nummer te noteren wanneer u de telefoon voor het eerst gebruikt. Voer de cijfercombinatie \*#06# in om het nummer te zien. Bewaar het nummer op een veilige plaats. De politie of uw provider kunnen er naar vragen bij eventuele diefstal van uw telefoon. Met behulp van dit nummer kan uw telefoon worden geblokkeerd en daarmee onbruikbaar worden gemaakt voor anderen, ook wanneer er een andere SIM-kaart in de telefoon wordt geplaatst.

<sup>&</sup>lt;sup>(1)</sup> Alleen 5053Y/5053K.

#### Disclaimer

In sommige gevallen kunnen er vanwege de softwareversie van uw telefoon of vanwege speciale diensten van uw provider verschillen bestaan tussen beschrijvingen uit de handleiding en de feitelijke werking van de telefoon.

TCL Communication Ltd. is niet juridisch aansprakelijk voor dergelijke verschillen, indien van toepassing, of voor potentiële gevolgen hiervan. De verantwoordelijkheid ligt geheel bij de provider. Dit apparaat kan materialen bevatten, waaronder applicaties en software in uitvoerbare of broncodevorm, die zijn verstrekt door derden voor gebruik op dit apparaat ('materialen van derden'). Alle materialen van derden op deze telefoon worden als zodanig ('as is') geleverd zonder enige vorm van expliciete of impliciete garantie. De koper aanvaardt dat TCL Communication Ltd. heeft voldaan aan alle kwaliteitseisen waartoe het verplicht is als fabrikant van mobiele apparaten en telefoons in overeenstemming met de intellectuele eigendomsrechten. TCL Communication Ltd. is op geen enkel moment verantwoordelijk als materialen van derden niet of niet volledig werken op deze telefoon of in combinatie met een ander apparaat. Voor zover maximaal toegestaan door de wet, wijst TCL Communication Ltd. alle aansprakelijkheid van de hand voor eventuele claims, eisen, rechtszaken of acties, en meer specifiek - maar niet beperkt tot - acties met betrekking tot aansprakelijkheidsrecht, onder welke

theorie van aansprakelijkheid dan ook, voortvloejend uit het gebruik, op welke manier dan ook, of pogingen tot het gebruik, van dergelijke materialen van derden. Daarnaast kunnen de aanwezige materialen van derden, die zonder kosten worden verstrekt door TCL Communication Ltd., in de toekomst onderhevig zijn aan betaalde updates en upgrades. TCL Communication Ltd. wijst elke verantwoordelijkheid voor dergelijke aanvullende kosten van de hand, die uitsluitend ten laste van de koper vallen. TCL Communication Ltd. kan niet aansprakelijk worden gesteld als een of meer applicaties niet beschikbaar ziin, omdat de beschikbaarheid afhankelijk is van het land en de provider van de koper. TCL Communication Ltd. behoudt zich het recht voor op elk gewenst moment en zonder voorafgaande kennisgeving materialen van derden toe te voegen aan of te verwijderen van zijn telefoons. In geen geval kan TCL Communication Ltd. door de koper aansprakelijk worden gesteld voor eventuele gevolgen van een dergelijke verwijdering.

# **1** Uw mobiele telefoon .....

## 1.1 Toetsen en aansluitingen

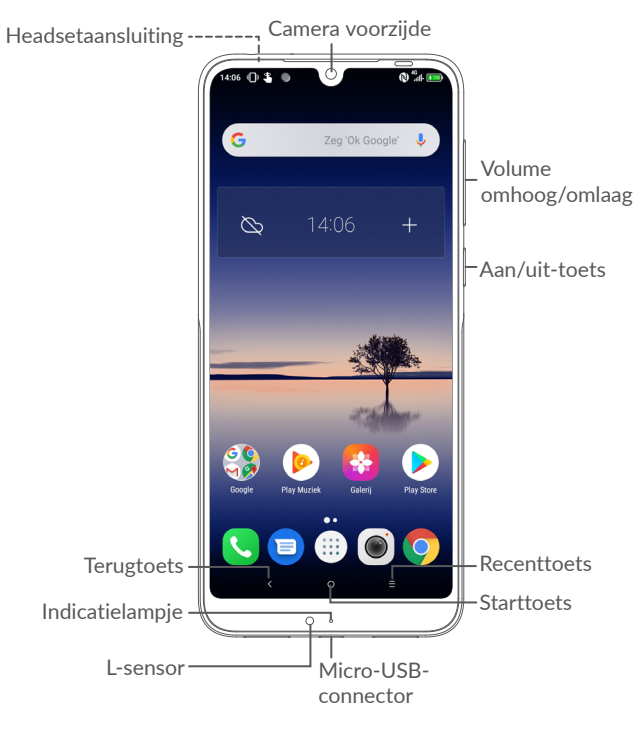

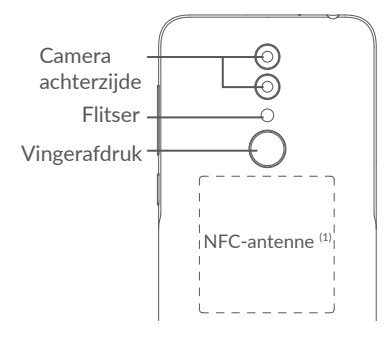

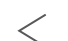

#### Terugtoets

 Raak deze toets aan om terug te gaan naar het vorige scherm of om een dialoogvenster, optiemenu, het venster Meldingen, enzovoort te sluiten.

#### Starttoets

- Raak in een applicatie of scherm deze toets aan om terug te gaan naar het startscherm.
- Houd de toets lang ingedrukt om Google Now in te schakelen. U kunt extra informatie weergeven zoals routebeschrijvingen en restaurantinformatie op basis van de inhoud die wordt gedetecteerd op het scherm.

(1) Alleen 5053Y/5053K.

#### Recente apps-toets

• Raak de toets aan om een kaartweergave te openen van applicaties die u onlangs hebt gebruikt.

#### Aan/uit-toets

- Indrukken: Het scherm vergrendelen/de schermverlichting inschakelen.
- Ingedrukt houden: Het pop-upmenu weergeven om Opnieuw starten/ Uitschakelen/Vliegtuigmodus te selecteren.
- Houd de Aan/uit-toets en de toets Volume omlaag ingedrukt om een schermopname te maken.
- Houd de **Aan/uit**-toets 10 seconden ingedrukt om geforceerd opnieuw op te starten.

#### Volumetoetsen

- Tijdens een telefoongesprek: het belvolume aanpassen.
- In de modus Muziek/Video/Streaming: het mediavolume aanpassen.
- In de algemene modus: het beltoonvolume aanpassen.
- De beltoon voor een inkomende oproep dempen.

• Druk op de toets **Volume omhoog** of **omlaag** in de camerapreviewmodus om een foto te maken of houd de toets ingedrukt om een serieopname te maken. 1.2 De telefoon gebruiksklaar maken

### 1.2.1 Configureren

- 1 Plaats de pin in de opening en trek de lade naar buiten.
- Plaats of verwijder de SIM-kaart of microSD-kaart.
   Single-SIM

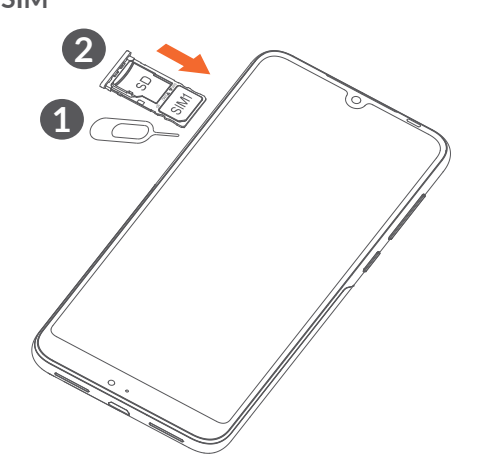

**Dual SIM** 

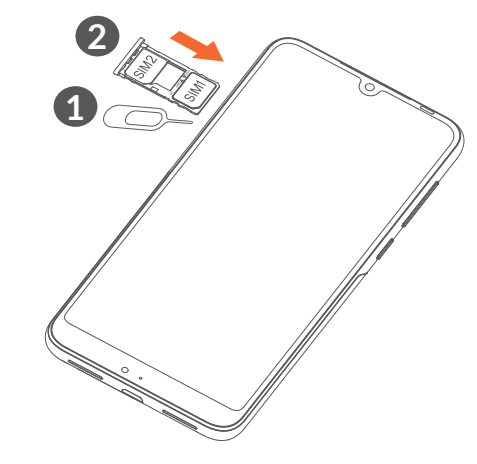

<u>ک</u>

De telefoon biedt alleen ondersteuning voor nano-SIM-kaarten. Probeer geen ander type SIMkaart, zoals een mini- of microkaart, te plaatsen, omdat de telefoon hierdoor kan worden beschadigd.

#### Opladen van de accu

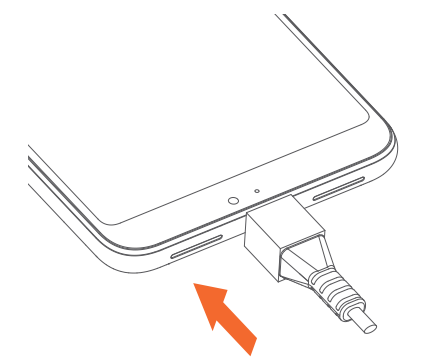

U kunt de accu het beste volledig opladen (
). De oplaadstatus wordt aangegeven door een percentage op het scherm. Het percentage neemt toe naarmate de telefoon wordt opgeladen.

*ģ* 

Om stroomverbruik en energieverspilling te beperken, moet u de oplader loskoppelen wanneer de accu volledig is opgeladen, Wi-Fi, GPS, Bluetooth of applicaties die actief zijn op de achtergrond, uitschakelen wanneer u deze niet gebruikt, de duur van de achtergrondverlichting verminderen, enzovoort.

#### 1.2.2 De telefoon inschakelen

Houd de **aan/uit**-toets ingedrukt tot de telefoon wordt ingeschakeld, ontgrendel zo nodig uw telefoon (via vegen, PIN-code, wachtwoord of patroon) en bevestig de invoer. Het startscherm wordt weergegeven.

Neem contact op met uw provider wanneer u niet weet wat uw PIN-code is of wanneer u deze vergeten bent. Bewaar uw PIN-code zorgvuldig.

#### 1.2.3 De telefoon uitschakelen

Houd de **aan/uit**-toets ingedrukt totdat een lijst met opties verschijnt en selecteer **Uitschakelen**.

### 1.3 Startscherm

U kunt favoriete en veelgebruikte items (applicaties, snelkoppelingen, mappen en widgets) toevoegen aan het startscherm zodat u snel toegang hebt tot deze items. Raak de **Starttoets** aan om over te schakelen naar het startscherm.

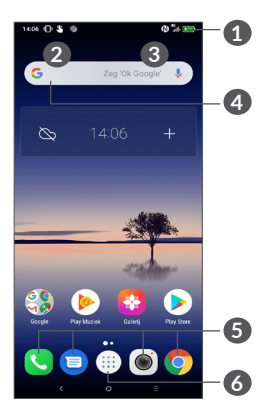

#### 1 Statusbalk

- Status-/meldingsaanduidingen
- Raak links de aanduidingen aan en sleep omlaag om het venster Meldingen te openen.

#### Google-zoekbalk

- Raak ② aan om het scherm voor tekstzoekopdrachten te openen
- Raak ③ aan om het scherm voor gesproken zoekopdrachten te openen

#### Applicaties in vak Favorieten

- Open de applicatie.
- Houd dit lang ingedrukt om applicaties te verplaatsen of te verwijderen.

### **6** Open de App-drawer

#### Omkeerbaar scherm

De telefoon biedt ondersteuning aan de omkeerbare functie. Raak in de app-lijst **Instellingen > Weergave > Scherm automatisch draaien** aan om de functie in te schakelen.

## 1.3.1 Het aanraakscherm gebruiken

Aanraken

Als u een applicatie wilt openen, raakt u deze aan met uw vinger.

## Lang indrukken

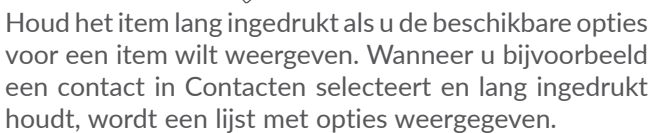

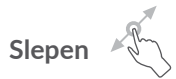

Druk lang op een item en sleep het naar een andere locatie.

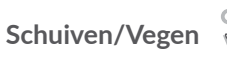

Veeg over het scherm om omhoog en omlaag te bladeren door applicaties, afbeeldingen en webpagina's. U kunt het scherm ook horizontaal schuiven.

## Snel vegen

Snel vegen is vergelijkbaar met vegen maar is een lichtere en snellere beweging.

## Samenknijpen/spreiden

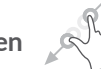

Plaats twee vingers op het schermoppervlak en knijp uw vingers samen of spreid ze om een element op het scherm in of uit te zoomen.

De telefoon biedt ook ondersteuning voor zoomen met één vinger in de Galerie. Raak het scherm twee keer aan om in of uit te zoomen.

## Draaien

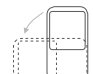

Als u de telefoon zijwaarts draait, wordt de schermstand automatisch gewijzigd van staand in liggend voor een betere schermweergave.

#### 1.3.2 Statusbalk

Op de statusbalk kunt u de telefoonstatus (aan de rechterkant) en meldingsgegevens (aan de linkerkant) bekiiken.

Raak het venster Meldingen of Snelle instellingen aan en sleep dit omhoog om het te sluiten. Als er meldingen worden weergegeven, kunt u deze aanraken om ze te openen.

#### Venster Meldingen

Als er meldingen zijn, raakt u het scherm links aan en sleept u de statusbalk omlaag om het venster Meldingen te openen om gedetailleerdere informatie te lezen.

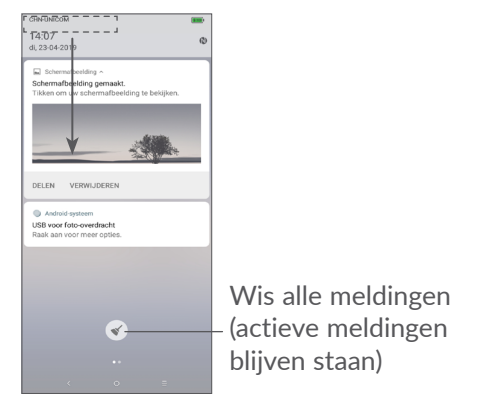

#### Venster Snelle instellingen

Raak het scherm rechts aan en sleep de statusbalk omlaag om het venster Snelle instellingen te openen. U kunt functies in- of uitschakelen of modi wijzigen door de pictogrammen aan te raken.

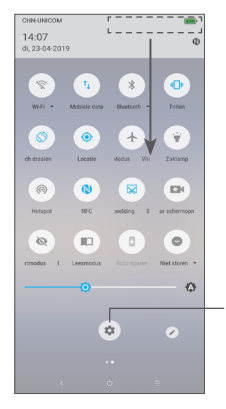

Open **Instellingen** om de volledige lijst met instellingen te bekijken.

#### 1.3.3 Uw scherm vergrendelen en ontgrendelen

Om uw telefoon en privacy te beschermen, kunt u de telefoon vergrendelen met een patroon, PIN-code, wachtwoord of vingerafdruk.

Een patroon voor schermontgrendeling instellen

- Raak in de app-lijst Instellingen > Beveiliging en locatie > Schermvergrendeling.
- Stel uw eigen patroon in.

#### Het telefoonscherm vergrendelen

Druk één keer op de **aan/uit**-toets om het scherm te vergrendelen.

#### Het telefoonscherm ontgrendelen

Druk één keer op de **Aan/uit**-toets om het scherm te verlichten, teken het ontgrendelingspatroon dat u hebt ingesteld of voer uw PIN-code, wachtwoord of vingerafdruk in.

Als u **Vegen** hebt ingesteld als schermvergrendeling, kunt u op de aan/uit-**toets** drukken om het scherm te verlichten. Daarna kunt u omhoog vegen om het scherm te ontgrendelen.

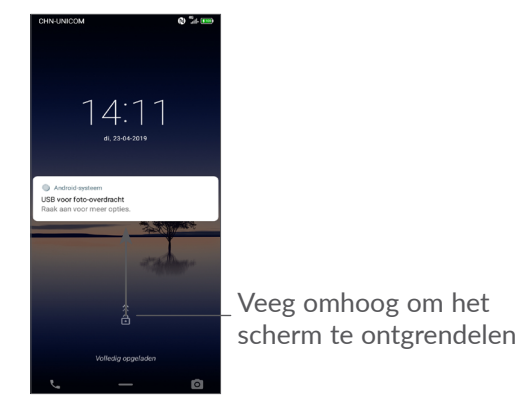

1.3.4 Persoonlijke instellingen voor het startscherm opgeven

#### Toevoegen

U kunt een map, een applicatie of een widget lang ingedrukt houden en het item naar het gewenste startscherm slepen.

#### Verplaatsen

Druk lang op een item, sleep het naar de gewenste positie en laat het los. U kunt items zowel op het startscherm als in het vak met Favorieten verplaatsen. Blijf het pictogram aan de linker- of rechterkant van het scherm aanraken om het item naar een andere startschermpagina te slepen.

#### Verwijderen

Druk lang op een item, sleep het boven het pictogram **Verwijderen** en laat het los.

#### Mappen maken

Om de indeling van snelkoppelingen of applicaties op het startscherm en het vak met Favorieten te verbeteren, kunt u ze toevoegen aan een map door een item op een ander item te plaatsen. Als u de naam van een map wilt wijzigen, opent u de map en raakt u de titelbalk aan om de nieuwe naam in te voeren.

#### Achtergrond aanpassen

Houd een leeg gedeelte op het startscherm lang ingedrukt, en raak daarna **ACHTERGRONDEN** aan om de achtergrond aan te passen.

### 1.3.5 Widgets en recent gebruikte applicaties

#### Widgets bekijken

Houd een leeg gedeelte op het startscherm lang ingedrukt en raak daarna **WIDGETS** aan om alle widgets weer te geven.

Raak de geselecteerde widget aan en verplaats naar het scherm van uw keuze,

#### Recent gebruikte applicaties bekijken

Raak de **Recente apps**-toets aan om recent gebruikte applicaties te bekijken. Raak een miniatuur in het venster aan om de applicatie te openen.

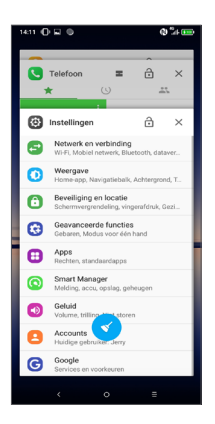

Raak een miniatuur aan en schuif deze naar links of rechts of raak  $\mathbf{X}$  aan om een applicatie te sluiten.

Raak 🕥 aan de onderzijde van het scherm aan om alle actieve applicaties te sluiten.

#### 1.3.6 Volume aanpassen

#### De volumetoets gebruiken

Druk op de toets **Volume** om het volume aan te passen. Als u de trilfunctie wilt activeren, drukt u op de toets **Volume omlaag** totdat de telefoon trilt of raak  $\hat{}$  aan om dit pictogram  $\| \hat{} \|_{l^1}$  te tonen.

#### Het menu Instellingen gebruiken

Raak in de app-lijst **Instellingen > Geluid** aan om het volume voor media, beltonen, alarmen, enzovoort in te stellen.

# 2 Tekstinvoer.....

## 2.1 Het schermtoetsenbord gebruiken

Instellingen voor het schermtoetsenbord

Ga naar Instellingen > Systeem > Talen en invoer > Virtueel toetsenbord en raak het toetsenbord dat u wilt instellen aan, er wordt vervolgens een aantal instellingen getoond.

#### De stand van het schermtoetsenbord aanpassen

Kantel de telefoon zijwaarts of houd de telefoon rechtop om de stand van het schermtoetsenbord aan te passen. U kunt deze functie aanpassen door de instellingen te wijzigen (raak **Instellingen > Weergave > Scherm automatisch draaien** aan).

#### 2.1.1 Gboard

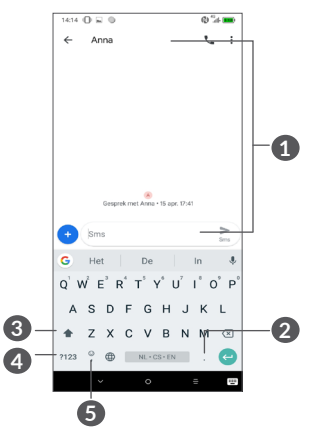

- **1** Tekst of cijfers invoeren.
- 2 Lang indrukken om symbolen te selecteren.
- Schakelen tussen "abc/Abc"-modus; lang indrukken om te schakelen tussen "abc/ABC"-modus.
- Overschakelen naar numeriek en symbolentoetsenbord.
- **5** Lang indrukken om invoeropties weer te geven.

## 2.2 Tekst bewerken

U kunt de teksten bewerken die u hebt ingevoerd.

- Lang indrukken of dubbel tikken op de teksten die u wilt bewerken.
- Versleep de tabs om de geselecteerde teksten te wijzigen.
- De volgende opties verschijnen: KNIPPEN, KOPIËREN, DELEN en ALLES SELECTEREN.

U kunt ook nieuwe teksten invoegen

- Raak de plaats aan waar u wilt typen of raak een lege ruimte lang aan. De aanwijzer gaat knipperen en de tab wordt weergegeven. Versleep de tab om de aanwijzer te verplaatsen.
- Als u tekst hebt geknipt of gekopieerd, raakt u de tab aan om **PLAKKEN** weer te geven waarmee u tevoren gekopieerde tekst kunt plakken.

# **3** Telefoon, Oproeplijsten en Contacten.....

3.1 Telefoon .....

#### 3.1.1 Een oproep plaatsen

Als u een oproep wilt plaatsen, tikt u op 💽 in het vak Favorieten.

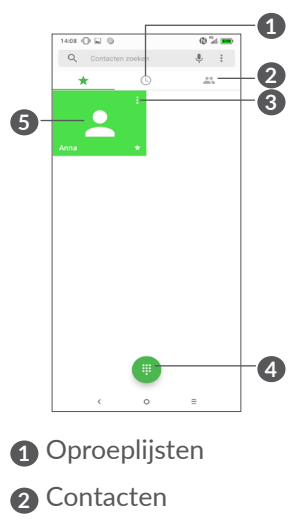

- 3 Gedetailleerde informatie over het contact bekijken U kunt het contact bewerken, verwijderen, delen of een bericht sturen.
- 4 Het toetsenblok weergeven
  - Het weergegeven nummer bellen

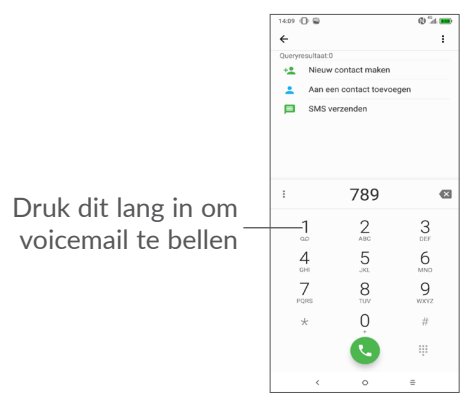

Voer het gewenste nummer in met het toetsenblok en raak 🕒 aan om te bellen of selecteer een contact in **Contacten** of **Oproeplijsten** door tabbladen te vegen of aan te raken en raak vervolgens 🕓 aan om te bellen.

Het nummer dat u hebt opgegeven, kan worden opgeslagen in **Contacten** door het pictogram **Nieuw contact maken** of het pictogram **Aan een contact toevoegen a** aan te raken.

Als u een fout maakt, kunt u de verkeerde cijfers verwijderen door  $\overleftarrow{\times}$  aan te raken.

Beëindig de oproep door 💿 aan te raken.

#### Internationaal bellen

Als u een internationale oproep wilt plaatsen, houdt u 0 lang ingedrukt om '+' in te voeren, voert u vervolgens de landcode en het volledige telefoonnummer in en raakt u 🕒 aan.

#### Noodoproep

Als uw telefoon netwerkdekking heeft, kiest u het alarmnummer en raakt u aan om een noodoproep te plaatsen. Dit werkt zelfs zonder SIM-kaart en u hoeft ook de PIN-code niet in te voeren.

#### 3.1.2 Een oproep beantwoorden of weigeren

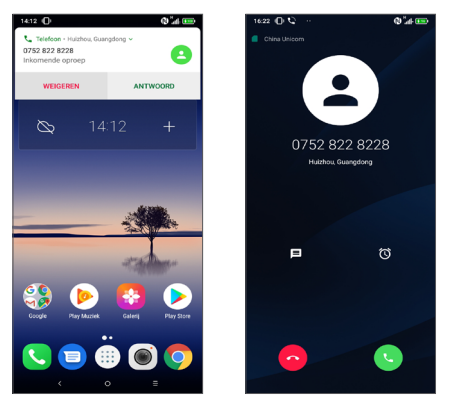

Er wordt bovenaan het scherm een belvenster weergegeven wanneer u een oproep ontvangt. Raak **WEIGEREN** aan om een oproep te weigeren of **BEANTWOORDEN** om een oproep te beantwoorden. Raak het belvenster aan om het venster Oproepen te openen.

In het venster Oproepen:

- Raak 🕓 aan om de oproep te beantwoorden.
- Raak 👩 aan om de oproep af te wijzen.
- Raak 🗐 aan om de oproep te weigeren door een standaardbericht te verzenden.
- Raak 🔞 aan om een terugbelherinnering in te stellen.

#### 3.1.3 Uw voicemail beluisteren

De voicemailfunctie wordt geleverd door uw netwerk om te voorkomen dat u oproepen mist. De voicemailfunctie werkt als antwoordapparaat dat u op elk gewenst moment kunt beluisteren.

Voor toegang tot uw voicemail houdt u 1 ingedrukt.

Als u een voicemail ontvangt, wordt oo weergegeven op de statusbalk. Open het meldingenpaneel en raak **Nieuwe voicemail** aan.

#### 3.1.4 Tijdens een oproep

Als u het volume tijdens een oproep wilt aanpassen, drukt u op de **Volume**-toets.

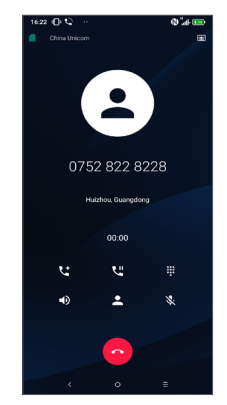

- Raak dit één keer aan om de luidspreker te activeren tijdens de huidige oproep. Raak dit pictogram nogmaals aan om de luidspreker uit te schakelen.
- Raak dit één keer aan om de huidige oproep te dempen. Raak dit pictogram nogmaals aan om het dempen op te heffen.
- Geef het toetsenblok weer.
- Raak dit één keer aan om de huidige oproep in de wacht te zetten. Raak dit pictogram nogmaals aan om de oproep uit te wacht te halen.
- **C** Raak dit aan om nog een oproep toe te voegen.
- Raak dit aan om de opties voor **Contacten** te openen.
- Om ongewenste bediening van het aanraakscherm tijdens een oproep te voorkomen, wordt het scherm automatisch vergrendeld wanneer u de telefoon in de buurt van uw oor houdt en wordt het scherm ontgrendeld wanneer de telefoon weer uit de buurt van uw oor is.

#### 3.1.5 Meerdere oproepen beheren

Met deze telefoon kunt u meerdere oproepen tegelijk verwerken.

#### Schakelen tussen oproepen

Wanneer u twee oproepen accepteert, raakt u de foto van het contact aan of  $\hat{\Pi}$  om te schakelen tussen de twee lijnen. De huidige oproep wordt in de wacht geplaatst en u kunt deelnemen aan de andere oproep.

#### Conferentiegesprekken<sup>(1)</sup>

U kunt als volgt een conferentiegesprek opzetten.

- Plaats een oproep naar de eerste deelnemer van het conferentiegesprek.
- Raak 📞 aan om nog een oproep toe te voegen.
- Geef het telefoonnummer op van de persoon die u aan het conferentiegesprek wilt toevoegen en raak
   aan. U kunt ook deelnemers toevoegen vanuit
   Oproeplijsten of Contacten.
- Raak  $\uparrow$  aan om het conferentiegesprek te starten.
- Raak aan om het conferentiegesprek te beëindigen en de verbinding met alle bellers te verbreken.

#### 3.1.6 Telefooninstellingen

Raak aan op het scherm **Telefoon** en raak vervolgens **Instellingen** aan om telefoon en contacten in te stellen.

<sup>(1)</sup> Verschilt per provider.

## 3.2 Oproeplijsten

U kunt de oproeplijsten openen door (S) in het **Telefoon**scherm aan te raken om gemiste oproepen, uitgaande oproepen en inkomende oproepen weer te geven.

Raak (i) aan om informatie of verdere bewerkingen weer te geven. U kunt een nieuwe oproep starten, een bericht naar het contact of het nummer sturen, meer informatie over de oproep weergeven, of de oproep wissen.

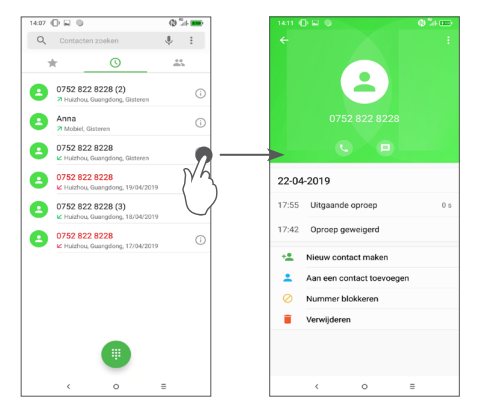

Raak aan om Alle geschiedenis te verwijderen.

## 

**Via Contacten** hebt u snel en gemakkelijk toegang tot de contactpersonen die u wilt bereiken.

U kunt contacten bekijken en maken op uw telefoon en deze synchroniseren met uw Gmail-contacten of andere applicaties op internet of op uw telefoon.

#### 3.3.1 Uw contacten raadplegen

Raak (A) aan in de App-drawer om uw contacten te bekijken.

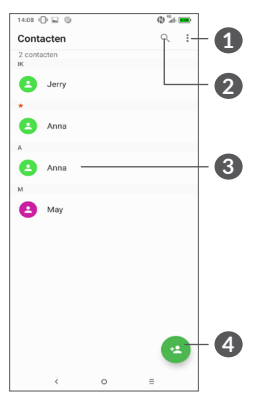

- 1 Het optiemenu voor de contactenlijst weergeven
- 2 Raak dit aan om in Contacten te zoeken

3 Het venster Snelcontact openen

Houd dit lang ingedrukt om contact(en) te selecteren om te verwijderen

4 Nieuw contact toevoegen

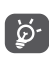

Verwijderde contacten worden ook verwijderd uit andere applicaties op de telefoon of internet wanneer u uw telefoon weer synchroniseert.

#### 3.3.2 Een contact toevoegen

Raak 💿 in de contactenlijst aan om een nieuw contact te maken.

U moet de naam van het contact en andere contactgegevens invoeren. Door omhoog en omlaag te scrollen op het scherm, kunt u van het ene veld naar het andere gaan.

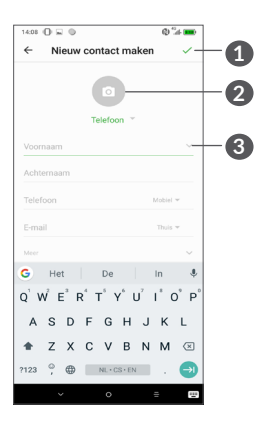

- 1 Als u klaar bent, raakt u dit pictogram aan om op te slaan
- 2 Selecteer een afbeelding of maak een foto voor het contact
- 3 Raak dit aan om beschikbare labels te openen

#### Toevoegen aan/verwijderen uit Favorieten (1)

Als u een contact aan uw favorieten wilt toevoegen, kunt u een contact aanraken om de details weer te geven en vervolgens  $\bigwedge$  aanraken om het contact toe te voegen aan uw favorieten.

<sup>(1)</sup> Alleen telefooncontacten en accountcontacten kunnen aan uw favorieten worden toegevoegd.

Als u een contact uit uw favorieten wilt verwijderen, raakt u de ster  $\bigstar$  aan in het scherm met contactgegevens.

#### 3.3.3 Uw contacten bewerken

Als u contactgegevens wilt bewerken, raakt u  $\swarrow$  in het scherm met contactgegevens aan.

Wanneer u klaar bent, raakt u 🗸 aan om op te slaan.

#### 3.3.4 Snelcontact voor Android gebruiken

Raak een contact aan om het paneel Snelcontact voor Android te openen. Vervolgens kunt u **C** of het nummer aanraken om te bellen. Raak — aan om een bericht te verzenden.

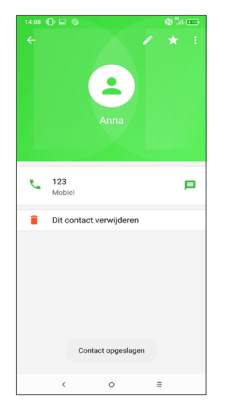

De pictogrammen die beschikbaar zijn in het venster Snelcontact, zijn afhankelijk van de informatie die voor het contact, de applicaties en accounts op uw telefoon zijn opgeslagen.

#### 3.3.5 Contacten importeren, exporteren en delen

Op deze telefoon kunt u contacten importeren of exporteren tussen de telefoon, SIM-kaart en telefoonopslag.

Raak op het scherm Contacten **:** aan om het menu Opties te openen. Raak **Instellingen > Importeren/ exporteren** aan en selecteer daarna deze optie om contacten van/naar uw accounts, SIM-kaart, telefoon, interne opslag, microSD-kaart, etc. te importeren/ exporteren.

U kunt één contact of meer contacten delen met anderen door de vCard van het contact te verzenden via Bluetooth, Gmail, enzovoort.

Raak een contact aan dat u wilt delen en raak en **Delen** aan op het scherm met contactdetails. Selecteer daarna de applicatie die deze actie moet uitvoeren.

#### 3.3.6 Contacten weergeven

U kunt instellen welke lijst met contacten, voor elk account, u wilt weergeven in de contactenlijst. Raak aan en raak **Zichtbare contacten** aan op het scherm met de contactenlijst. Vervolgens kunt u contacten kiezen om weer te geven.

Raak en vervolgens **Instellingen > Weergaveopties** aan om de lijst te sorteren door **Voornaam** of **Achternaam** aan te raken en om de namen van contacten weer te geven met **Voornaam eerst** of **Achternaam eerst**.

#### 3.3.7 Contacten samenvoegen/splitsen

Om dubbele contacten te voorkomen, kunt u nieuwe contactgegevens met één handeling toevoegen aan bestaande contacten.

Raak het contact aan waarvoor u informatie wilt toevoegen, raak i aan en raak **Koppelen** aan.

Op dit punt moet u het contact selecteren waarvan u de gegevens wilt samenvoegen met het eerste contact. De gegevens van het tweede contact worden toegevoegd aan het eerste contact en het tweede contact wordt niet meer weergegeven in de contactenlijst. Als u contactgegevens wilt scheiden, raakt u het contact aan waarvan u de gegevens wilt scheiden, dan en vervolgens **Gekoppelde contacten weergeven**, raak **SCHEIDEN** aan om te bevestigen.

# 3.3.8 Contacten in meerdere accounts synchroniseren

Contacten, gegevens en andere informatie kunnen vanuit meerdere accounts worden gesynchroniseerd, afhankelijk van de geïnstalleerde applicaties op de telefoon.

Als u een account wilt toevoegen, raakt u • aan vanuit de contactenlijst, raakt u Instellingen > Accounts > Account toevoegen aan of raakt u vanuit de app-lijst Instellingen > Accounts > Account toevoegen aan.

U moet selecteren welk soort account u toevoegt, zoals Google, zakelijk, enzovoort.

Net zoals bij het instellen van andere accounts moet u gedetailleerde informatie, zoals gebruikersnaam, wachtwoord, enzovoort, invoeren.

U kunt een account en alle bijbehorende informatie van de telefoon verwijderen. Raak het account aan dat u wilt verwijderen > Raak Account verwijderen aan > Account verwijderen.

#### Automatische synchronisatie

Raak in het scherm **Accounts** de optie **Gegevens automatisch synchroniseren aan**, indien ingeschakeld, worden alle wijzigingen in gegevens op de telefoon of online automatisch met elkaar gesynchroniseerd.

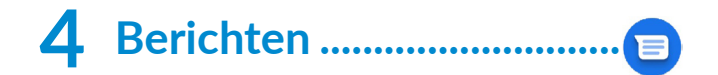

### 4.1 Een nieuw bericht maken

Met deze mobiele telefoon kunt u SMS- en MMSberichten schrijven, bewerken en ontvangen.

Om Berichten te openen raakt u 亘 aan.

Raak aan in het scherm met de berichtenlijst om SMS- of MMS-berichten te schrijven.

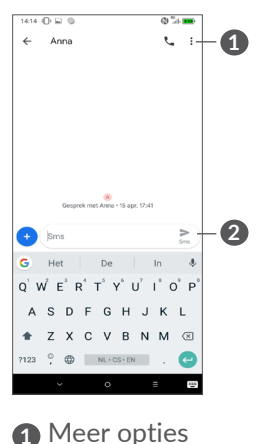

2 Het SMS-bericht verzenden

#### Een SMS-bericht verzenden

Geef de naam of het telefoonnummer van de ontvanger op in de balk **Aan** om ontvangers toe te voegen. Raak de balk **Tekstbericht** aan om de tekst van het bericht in te voeren. Als u klaar bent, raakt u sins aan om het SMSbericht te verzenden.

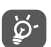

Bepaalde letters (met accent) maken SMSberichten groter. Hierdoor worden er mogelijk meerdere SMS-berichten naar de ontvanger verzonden.

#### Een MMS-bericht verzenden

In een MMS-bericht kunt u videoclips, afbeeldingen, foto's, animaties, dia's en geluidsfragmenten verzenden naar andere compatibele mobiele telefoons en e-mailadressen.

Een SMS wordt automatisch omgezet in een MMS als er mediabestanden (afbeeldingen, video's, geluidsfragmenten, enzovoort) aan het bericht worden toegevoegd of als het bericht een onderwerp of e-mailadres bevat.

Om een MMS-bericht te verzenden, voert u het telefoonnummer in van de ontvanger in de balk **Aan**. Raak de balk **Tekstbericht** aan om de tekst van het bericht in te voeren.

Raak + aan om een afbeelding, video, audio, enzovoort bij te voegen.

Als u klaar bent, raakt u ≽ aan om de MMS te verzenden.

#### 4.2 Berichten beheren

Wanneer u een bericht ontvangt, verschijnt 📄 als melding op de statusbalk. Sleep de statusbalk omlaag om het venster Meldingen te openen. Raak het nieuwe bericht aan om het te lezen. U kunt ook de applicatie Berichten openen en het bericht aanraken om het te openen.

Berichten worden als gesprek weergegeven.

Raak een bericht aan om het scherm 'opstellen van een bericht' te openen:

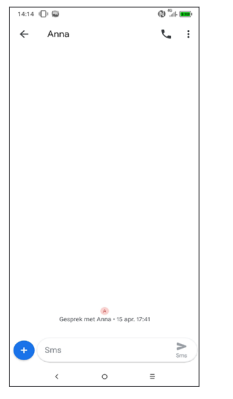

• Raak 📞 aan om het nummer te bellen.

Als u de berichtinstellingen wilt aanpassen, raakt u aan en selecteert u **Instellingen** in het scherm met de berichtenlijst.

# **5** Agenda, klok en calculator..

## 5.1 Agenda ..... 31

Gebruik **Agenda** om belangrijke vergaderingen, afspraken, enzovoort bij te houden.

Als u de agenda wilt weergeven en afspraken wilt maken, raakt u 🎲 aan in het startscherm en raakt u vervolgens **Agenda** aan.

#### 5.1.1 Weergave in meerdere modi

U kunt de Agenda weergeven als **Planning**, **Dag**, **Driedaags**, **Week** of **Maand**; raak  $\equiv$  om te selecteren.

#### 5.1.2 Nieuwe afspraken maken

U kunt nieuwe afspraken toevoegen in elke agendaweergave.

- Raak + aan.
- Vul de vereiste gegevens voor deze nieuwe afspraak in. Als de afspraak de hele dag duurt, kunt u **Hele dag** selecteren.

- Nodig gasten uit voor de afspraak. Geef de e-mailadressen op van de gasten die u wilt uitnodigen (u kunt de e-mailadressen met komma's van elkaar scheiden). De gasten ontvangen een uitnodiging van Agenda en E-mail.
- Als u klaar bent, raakt u **OPSLAAN** aan boven aan het scherm.

Als u snel een afspraak wilt maken vanuit het weergavescherm Week, raakt u een leeg gedeelte aan om een doelgebied te selecteren dat dan •Nieuwe afspraak wordt en raakt u het pictogram aan om de nieuwe afspraak te maken.

#### 5.1.3 Een afspraak verwijderen of bewerken

Als u een afspraak wilt verwijderen of bewerken, raakt u de afspraak aan om het scherm met details te openen. Raak *n* aan om de afspraak te bewerken of raak en vervolgens **Verwijderen** aan om de afspraak te verwijderen.

#### 5.1.4 Afspraakherinnering

Als een herinnering is ingesteld voor een afspraak, wordt het pictogram voor een aankomende afspraak als melding op de statusbalk weergegeven wanneer het herinneringstijdstip wordt bereikt. Raak het scherm links aan en sleep de statusbalk omlaag om het venster Meldingen te openen en raak de naam van een afspraak aan om de lijst met agendameldingen weer te geven.

Raak de **terugtoets** aan om de herinneringen op de statusbalk en in het venster Meldingen te laten staan.

## 5.2 Klok.....

Uw mobiele telefoon beschikt over een ingebouwde wekker.

Als u de huidige tijd wilt weergeven, raakt u 🎲 aan in het startscherm en raakt u vervolgens **Klok** aan.

#### 5.2.1 Alarm

Raak op het scherm Klok 🛈 aan om het scherm **Alarm** te openen.

Schakel **())** in om het alarm te activeren.

Raak 🕂 aan om een nieuw alarm toe te voegen:

Raak een bestaand alarm aan om het scherm voor het bewerken van het alarm te openen.

Raak iii aan om het geselecteerde alarm te verwijderen.

#### 5.2.2 Klok

Als u de tijd en datum wilt weergeven, raakt u aan op het scherm Klok.

Raak 💿 aan om een stad te kiezen.

#### 5.2.3 Timer

Raak op het scherm Klok  $\bigstar$  aan om het scherm Timer te openen.

- Tijd invoeren De tijd moet in de volgorde seconde, minuut en uur worden ingevoerd.
- Raak 🕑 aan om het aftellen te starten.

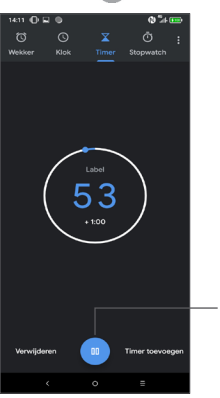

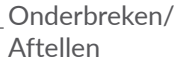

#### 5.2.4 Stopwatch

Raak op het scherm Klok  $\overline{\bigcirc}$  aan om het scherm **Stopwatch** te openen.

- Raak 🕞 aan om de Stopwatch te starten.
- Raak **Ronde** aan om een lijst met gegevens weer te geven volgens de bijgewerkte tijd.
- Raak aan om het totaal en de rondetijden te stoppen. Deze worden pas weer opnieuw gestart als wordt aangeraakt.
- Raak Herstellen aan om de gegevens te verwijderen.
- Raak **Delen** aan om te delen.

#### 5.2.5 Klokinstellingen aanpassen

Raak • en vervolgens **Instellingen** aan om de instellingen voor **Klok** en **Alarmen** te openen.

## 5.3 Calculator ..... t

Er zijn twee panelen beschikbaar: het scherm Basis en het scherm Geavanceerd.

Raak 😡 aan om tussen schermen te schakelen, selecteer een van de volgende twee manieren:

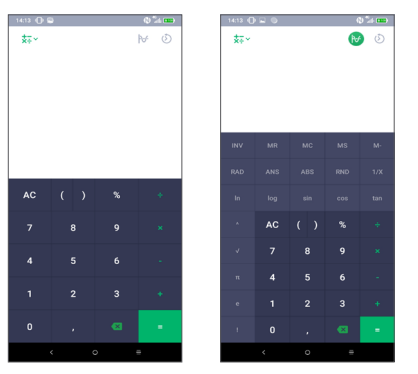

Raak 🗙 aan om cijfers één voor één te verwijderen.

# **6** Verbinding maken.....

Voor verbinding met internet kunt u op deze telefoon een GPRS-, EDGE-, 3G- of 4G-netwerk of een Wi-Fiverbinding gebruiken, afhankelijk van welke het handigst is.

## 6.1 Verbinding maken met internet

#### 6.1.1 GPRS/EDGE/3G/4G

Als u de telefoon voor het eerst inschakelt nadat u de SIM-kaart hebt geplaatst, wordt de telefoon automatisch geconfigureerd voor een netwerkservice: GPRS, EDGE, 3G of 4G.

Als het netwerk niet is verbonden, kunt u mobiele data inschakelen onder Instellingen > Netwerk en verbinding > Data-verbruik.

Als u de netwerkverbinding wilt controleren die u gebruikt, raakt u **Instellingen > Netwerk en verbinding > Mobiel netwerk > Namen toegangspunten** of **Mobiele providers**.

#### Een nieuw toegangspunt maken

U kunt als volgt een nieuwe GPRS-/EDGE-/3G-/4Gnetwerkverbinding toevoegen aan uw telefoon:

- Raak Instellingen > Netwerk en verbinding > Mobiel netwerk > Namen toegangspunten aan.
- Raak + aan en voer de vereiste gegevens voor het toegangspunt in.
- Raak : aan wanneer u klaar bent en raak **Opslaan** aan.

#### Dataroaming inschakelen

- Raak Instellingen > Netwerk en verbinding > Mobiel netwerk > Data-roaming aan.
- Wanneer data-roaming is uitgeschakeld, kunt u nog steeds gegevens uitwisselen via een Wi-Fiverbinding (zie "6.1.2 Wi-Fi").

#### Gewenste netwerkmodus instellen

 Raak Instellingen > Netwerk en verbinding > Mobiel netwerk > Voorkeursnetwerk aan.

#### 6.1.2 Wi-Fi

U kunt verbinding maken met internet wanneer uw telefoon zich binnen het bereik van een draadloos netwerk bevindt. Zelfs als er geen SIM-kaart is geplaatst, kunt u Wi-Fi gebruiken op de telefoon. Wi-Fi inschakelen en verbinding maken met een draadloos netwerk

- Raak Instellingen > Netwerk en verbinding > Wi-Fi aan.
- Schakel **()** in.
- Zodra Wi-Fi is ingeschakeld, worden gedetecteerde Wi-Fi-netwerken weergegeven.
- Raak een Wi-Fi-netwerk aan waarmee u verbinding wilt maken. Als het geselecteerde netwerk beveiligd is, moet u een wachtwoord of andere referenties opgeven (u kunt contact met de netwerkprovider opnemen voor details). Raak **VERBINDEN** aan wanneer u klaar bent.

#### Een Wi-Fi-netwerk toevoegen

Wanneer Wi-Fi is ingeschakeld, kunt u naar wens nieuwe Wi-Fi-netwerken toevoegen.

- Raak Instellingen > Netwerk en verbinding > Wi-Fi aan.
- Raak Netwerk toevoegen aan.
- Geef de naam van het netwerk en eventuele vereiste netwerkgegevens op.
- Raak OPSLAAN aan.

#### Een Wi-Fi-netwerk vergeten

U kunt als volgt voorkomen dat de telefoon automatisch verbinding maakt met netwerken die u niet meer wilt gebruiken.

- Schakel Wi-Fi in als dit nog niet is gedaan.
- Raak in het scherm Wi-Fi-instellingen de naam van het opgeslagen netwerk aan.
- Raak **VERGETEN** aan in het dialoogvenster dat wordt geopend.

# 6.2 Verbinding maken met een Bluetooth-apparaat (1)

Bluetooth is een draadloze communicatietechnologie met klein bereik waarmee u gegevens kunt uitwisselen of verbinding kunt maken met andere Bluetoothapparaten om verschillende bewerkingen uit te voeren.

#### Bluetooth inschakelen

- Raak Instellingen > Netwerk en verbinding > Bluetooth aan.
- Schakel Bluetooth Din.
- <sup>(1)</sup> U kunt het beste Alcatel Bluetooth-headsets gebruiken die zijn getest en waarvan is bewezen dat ze compatibel zijn met uw telefoon. U kunt naar www.alcatelmobile. com voor meer informatie over de Alcatel Bluetoothheadset.

Uw apparaatnaam en andere beschikbare apparaten worden op het scherm weergegeven.

#### De naam van uw apparaat wijzigen

- Raak Instellingen > Netwerk en verbinding > Bluetooth aan.
- Raak Apparaatnaam aan.
- Geef een naam op en raak **NAAM WIJZIGEN** aan om te bevestigen.

#### Uw telefoon koppelen/verbinden met een Bluetoothapparaat

Als u gegevens met een ander apparaat wilt uitwisselen, moet u Bluetooth inschakelen en uw telefoon koppelen met het Bluetooth-apparaat waarmee u gegevens wilt uitwisselen.

- Raak Instellingen > Netwerk en verbinding > Bluetooth aan.
- Raak + Nieuw apparaat koppelen aan.
- Raak in de lijst een Bluetooth-apparaat aan waarmee u uw telefoon wilt koppelen.
- Er wordt een pop-upvenster geopend. Raak**KOPPELEN** aan om te bevestigen.
- Als de koppeling is geslaagd, maakt uw telefoon verbinding met het apparaat.

#### Verbinding met een Bluetooth-apparaat loskoppelen

- Raak 🏟 aan naast het apparaat waarvan u de koppeling ongedaan wilt maken.
- Raak **VERGETEN** aan om te bevestigen.

## 6.3 Aansluiten op een computer via USB

Met een USB-kabel kunt u mediabestanden en andere bestanden uitwisselen tussen uw telefoon en een computer.

#### Uw telefoon verbinden met de computer

Gebruik de USB-kabel die bij uw telefoon is geleverd om de telefoon aan te sluiten op een USB-poort van de computer. U ontvangt een melding dat er een USBverbinding is gemaakt.

Open hetvenster Meldingen en raak **Ditapparaat opladen met USB** aan. Kies in het volgende dialoogvenster de manier waarop u bestanden wilt overzetten. Standaard is **Dit apparaat opladen** geselecteerd.

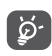

Voordat u MTP gebruikt, moet u controleren of het stuurprogramma (Windows Media Player 11 of latere versie) is geïnstalleerd.

# 6.4 De mobiele data-verbinding van uw telefoon delen

U kunt de mobiele dataverbinding van uw telefoon delen met één computer via een USB-kabel (USBtethering) of met maximaal vier apparaten tegelijk via Bluetooth (Bluetooth-tethering) of Wi-Fi (mobiele hotspot).

Als u de onderstaande functies gebruikt, kunnen er extra netwerkkosten in rekening worden gebracht door uw netwerkprovider. Ook kunnen er kosten in rekening worden gebracht voor roaming.

De dataverbinding van uw telefoon delen via USB en Bluetooth of als mobiele hotspot

Ga naar Instellingen > Netwerk en verbinding > Hotspot en tethering om deze functies te activeren.

# De naam van uw mobiele hotspot wijzigen of uw mobiele hotspot beveiligen

Wanneer de mobiele hotspot is geactiveerd, kunt u de naam van het Wi-Fi-netwerk van uw telefoon (SSID) wijzigen en het bijbehorende Wi-Fi-netwerk beveiligen.

• Raak Instellingen > Netwerk en verbinding > Hotspot en tethering > Mobiele hotspot aan.

- Raak **Mobiele hotspot instellen** aan om de naam van de netwerk-SSID te wijzigen of uw netwerkbeveiliging in te stellen.
- Raak **OPSLAAN** aan.

# 6.5 Verbinding maken met virtuele privénetwerken

Met virtuele privénetwerken (VPN's) kunt u verbinding maken met de bronnen in een beveiligd lokaal netwerk vanaf een locatie buiten dat netwerk. VPN's worden gewoonlijk geïmplementeerd door ondernemingen, scholen en andere instanties zodat hun gebruikers toegang kunnen krijgen tot lokale netwerkbronnen wanneer ze zich niet op dit netwerk bevinden of wanneer ze verbinding hebben met een draadloos netwerk.

#### Een VPN toevoegen

- Raak Instellingen > Netwerk en verbinding> VPN aan en raak + aan.
- Volg in het scherm de instructies van uw netwerkbeheerder om elke component van de VPN-instellingen te configureren.
- Raak OPSLAAN aan.

Het VPN wordt toegevoegd aan de lijst in het scherm VPN-instellingen.

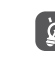

Voordat u een VPN toevoegt, moet u een schermvergrendeling voor uw telefoon in te stellen.

#### Verbinding met een VPN maken/verbreken

Verbinding maken met een VPN:

- Raak Instellingen > Netwerk en verbinding > VPN aan.
- De door u toegevoegde VPN's worden vermeld. Raak het VPN aan waarmee u verbinding wilt maken.
- Geef in het dialoogvenster eventuele vereiste referenties op en raak **VERBINDEN** aan.

De verbinding met een VPN verbreken:

• Raak het VPN aan waarvan u de verbinding wilt verbreken. Er wordt een dialoogvenster geopend. Raak **VERBINDING VERBREKEN**.

#### Een VPN bewerken/verwijderen

Een VPN bewerken:

- Raak Instellingen > Netwerk en verbinding > VPN aan.
- De door u toegevoegde VPN's worden vermeld. Raak het pictogram 🏟 aan naast het VPN dat u wilt bewerken.
- Wanneer u klaar bent met bewerken, raakt u **OPSLAAN** aan.

Een VPN verwijderen:

• Raak het pictogram 🗱 aan naast het geselecteerde VPN en raak **VERGETEN** aan om het te verwijderen.

# **7** Multimedia-applicaties.....

## 7.1 Camera.....

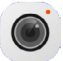

Uw mobiele telefoon beschikt over een camera waarmee u foto's kunt maken en video's kunt opnemen. Voordat u de camera gebruikt, moet u ook de bescherming van de lens verwijderen om te voorkomen dat deze de beeldkwaliteit nadelig beïnvloedt.

Om een foto of video te maken raakt u **Camera** aan in het vak Favorieten.

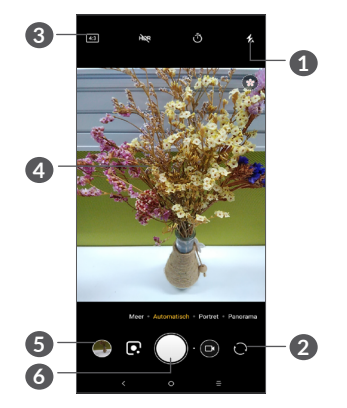

#### 1 Flitsmodus

Raak dit aan om de flitser van de camera in of uit te schakelen.

- 2 Schakel tussen de camera aan de voorzijde en de camera aan de achterzijde
- 3 Fotogrootte
- Knijp samen/spreid twee vingers om in of uit te zoomen
- 5 Bekijk de foto's of video's die u hebt gemaakt
- 6 Maak een foto

#### Een foto maken

Het scherm dient als beeldzoeker. Positioneer eerst het voorwerp of landschap in de beeldzoeker, raak indien nodig het scherm aan om scherp te stellen en raak aan om de foto te maken. De foto wordt automatisch opgeslagen. U kunt ook an ingedrukt houden om serieopnamen te maken.

#### Een video opnemen

Raak het rechterdeel van dit pictogram **G** aan om de camerastand te wijzigen in video en raak vervolgens het linkerdeel van dit pictogram **G** aan om video op te nemen. U kunt ook het linkerdeel van dit pictogram **G** aanraken om een foto te maken tijdens het opnemen van een video.

Raak i aan om de video-opname te onderbreken en raak aan om door te gaan. Raak aan om de opname te stoppen. De video wordt automatisch opgeslagen.

# Verdere bewerkingen wanneer u een foto/video weergeeft die u hebt gemaakt

- Veeg naar links of naar rechts om foto's weer te geven of video's af te spelen die u hebt gemaakt
- Raak < aan en vervolgens Gmail, Bluetooth, MMS, enzovoort om de foto of video te delen.
- Raak <del>< cometa and a cometa and a cometa and cometa and cometa a</del>

#### 7.1.1 Modi en instellingen

Schuif naar links of rechts om tussen modi te schakelen.

Auto

Auto is de standaardmodus voor Camera.

Pano

Raak dit aan om de panoramafoto in te schakelen. Raak de sluiterknop aan om het maken van de panoramafoto te starten en beweeg de telefoon stabiel in de richting die wordt aangegeven op het scherm. De foto wordt automatisch opgeslagen wanneer de vakken zijn opgevuld. Raak de sluiterknop nogmaals aan om de foto op te slaan als de vakken niet volledig zijn gevuld.

Portret

Raak aan om een scherptediepte-effect te creëren. U kunt een afbeelding samenstellen die uw onderwerp belicht terwijl een prachtig vervaagde achtergrond wordt geproduceerd.

#### Instellingen

Raster

Schakel **m** in om rasterweergave te activeren. Dit verdeelt het scherm in gelijke delen en helpt u betere foto's te nemen door het eenvoudiger te maken elementen, zoals gebouwen of de horizon, uit te lijnen in het raster.

Locatiegegevens opslaan

Schakel **m** in om foto's en video's te taggen met uw locatie. Deze optie is beschikbaar wanneer de GPSlocatieservice is ingeschakeld.

## 7.2 Galerij .....

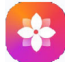

Galerij fungeert als mediaspeler waarmee u foto's kunt weergeven en video's kunt afspelen. Bovendien is naar keuze een serie verdere bewerkingen van foto's en video beschikbaar.

Als u de foto's die u hebt gemaakt wilt weergeven, raakt u Galerij aan in het startscherm.

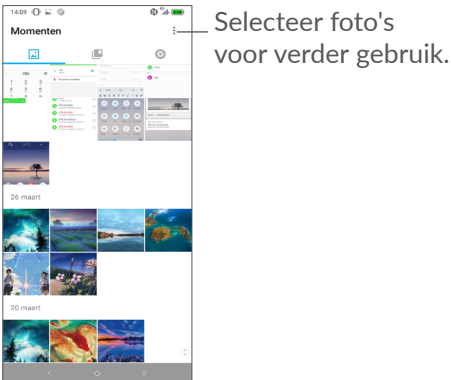

#### Een foto weergeven/een video afspelen

Foto's en video's worden weergegeven in albums in de **Galerij**.

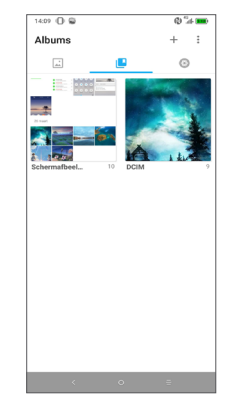

#### Werken met foto's

U kunt werken met foto's door ze te draaien of bij te snijden, te delen met vrienden, in te stellen als contact-ID of achtergrond, enzovoort.

Zoek de foto waarmee u wilt werken en raak de foto aan in het volledige fotoscherm. Raak < aan om de foto te delen of foto te bewerken. Raak aan om de foto in te stellen als uw favoriet. Raak aan om deze foto te verwijderen en selecteer **Instellen als...** om de foto in te stellen als contactfoto of achtergrond. Raak aan in de fotoweergave op het volledige scherm om een foto te bewerken met **Editor (standaard)** of andere editors.

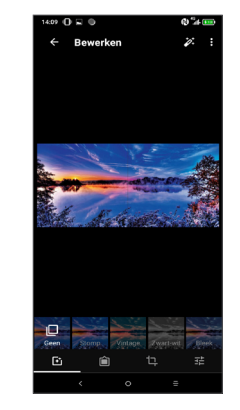

- Stel effecten in zoals stomp, vintage, zwart-wit, gebleekt, enzovoort.
- Voeg een rand toe.
- t⊐ Voer een van de volgende functies uit op de foto: Bijsnijden, Rechtzetten, Draaien, Spiegelen of Tekenen.
- The Pas de kleur van de foto aan.

#### Batchbewerking

De Galerij bevat een functie voor meervoudige selectie, zodat u kunt werken met foto's/video's in batches.

Raak op het scherm **Momenten** aan en raak vervolgens Items selecteren aan om de bewerkingsmodus voor batches te activeren (u kunt ook één album/foto lang ingedrukt houden). Raak vervolgens video's/foto's aan waarmee u wilt werken. Raak i aan om de geselecteerde bestanden te verwijderen. Raak < aan om de geselecteerde bestanden te delen.

# 8 Overig

## 8.1 Radio......

Uw telefoon beschikt over een radio<sup>(1)</sup> met RDS <sup>(2)</sup>-functie. U kunt de applicatie gebruiken als een gewone radio met voorkeurszenders of met visuele informatie over het radioprogramma waarnaar u luistert als u afstemt op zenders die de Radio-tekst dienst aanbieden.

Als u naar een radioprogramma wilt luisteren, raakt u 🛟 in de app-lijst aan en raakt u vervolgens **Radio** aan.

- <sup>(1)</sup> De kwaliteit van het radiogeluid hangt af van de ontvangst-mogelijkheden op de plaats waar u bent.
- <sup>(2)</sup> Verschilt per netwerkprovider en markt.

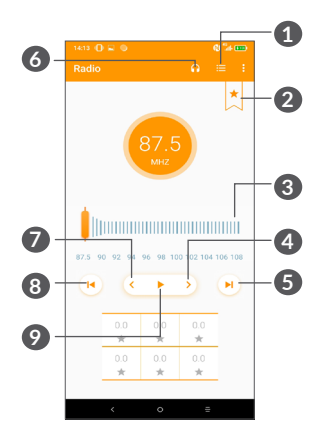

- 1 Raak dit aan om de lijst met opgeslagen zenders te openen en weer te geven.
- 2 Raak dit aan om de huidige zender toe te voegen aan uw favorieten.
- **3** Sleep dit om de huidige frequentie te wijzigen.
- A Raak dit aan om 0,1 MHz omhoog te gaan. Houd dit lang ingedrukt om naar de dichtstbijzijnde zender met een hogere frequentie te zoeken.
- 6 Raak dit aan om naar de volgende opgeslagen zender te gaan.
- 6 Raak dit aan om de luidspreker in of uit te schakelen.

- Raak dit aan om 0,1 MHz omlaag te gaan. Houd dit lang ingedrukt om naar de dichtstbijzijnde zender met een lagere frequentie te zoeken.
- 8 Raak dit aan om naar het vorige opgeslagen kanaal te gaan.
- Raak dit aan om af te spelen/te stoppen.
- Als u naar de radio wilt luisteren, moet u een hoofdtelefoon aansluiten. De hoofdtelefoon fungeert als radioantenne.

#### **Beschikbare opties:**

• Zenders opslaan

Raak dit aan om de huidige zender toe te voegen aan uw favorieten. Deze verdwijnt als de huidige zender is opgeslagen.

• Zenders scannen

Raak aan om zenders te zoeken.

Verwijderen

De zender verwijderen.

• Frequentie invoeren

Voer de frequentie handmatig in om naar de zender te gaan.

Zendergegevens

Schakel het selectievakje in om de zendergegevens weer te geven.

• Afsluiten De radio uitschakelen.

## 8.2 Ondersteuningscentrum......

Met **Ondersteuningscentrum** krijgt u meer informatie over veel geraadpleegde veelgestelde vragen, bewerkingsinstructies, probleemoplossing, enzovoort. U kunt hier ook feedback geven.

## 8.3 Overige toepassingen (1)

De voorgaande applicaties in dit gedeelte zijn vooraf geïnstalleerd op uw telefoon. Raadpleeg de brochure die bij de telefoon is geleverd voor een korte inleiding tot de vooraf geïnstalleerde applicaties van derden. Als u meer applicaties van derden wilt downloaden en installeren, gebruikt u de applicatie Google Play Store.

# Google applicaties.....

Apps van Google zijn voorgeïnstalleerd op uw telefoon om de werkefficiëntie te verbeteren, zodat u meer kunt genieten van uw leven.

In deze handleiding vindt u korte introducties van de apps. Voor meer informatie over de functies van de apps en de gebruikershandleidingen gaat u naar de bijbehorende websites of leest u de introductie die wordt gegeven in de apps zelf.

Voor optimaal gebruiksgemak raden we aan om uzelf te registreren met een Google-account, zodat u van alle functies gebruik kunt maken.

## 9.1 Chrome

Een webbrowser waarmee u op internet kunt surfen.

Uw bladwijzers, browsegeschiedenis en instellingen op alle apparaten waarop de browser is geïnstalleerd, kunnen worden gesynchroniseerd met uw Googleaccount.

<sup>(1)</sup> De beschikbaarheid van applicaties is afhankelijk van uw land en provider.

## 9.2 Gmail

Gmail, de webgebaseerde e-mailservice van Google, wordt geconfigureerd wanneer u de telefoon voor het eerst instelt. Met deze applicatie kunt u e-mails verzenden en ontvangen, e-mails beheren door middel van labels, e-mails archiveren, enzovoort. E-mails kunnen automatisch worden gesynchroniseerd met uw Gmail-account.

### 9.3 Maps

Google Maps biedt satellietbeelden, wegenkaarten, 360°-weergave van straten, real-time verkeersomstandigheden en routeplanning voor het reizen per voet, auto of openbaar vervoer. U kunt met deze applicatie uw eigen locatie vinden, een plaats opzoeken en u ontvangt voorgestelde routeplanningen voor uw reizen.

## 9.4 YouTube

YouTube is een online applicatie voor het delen van video's waarmee gebruikers video's kunnen downloaden, delen en weergeven. Op YouTube vindt u videoclips, tv-clips, muziekvideo's en andere content, zoals videoblogs, korte originele video's en educatieve video's. Het ondersteunt een streamingfunctie waarmee u video's bijna meteen nadat het downloaden vanaf internet is begonnen, kunt gaan bekijken.

## 9.5 Play Store

Dient als de officiële app van het Androidbesturingssysteem. In deze app kunnen gebruikers bladeren door applicaties en games en kunnen ze deze downloaden. Applicaties zijn gratis te downloaden of tegen betaling te downloaden.

In Play Store zoekt u naar de app die u nodig hebt, downloadt u de app en volgt u de installatiehandleiding om de app te installeren. U kunt de installatie van een app ook ongedaan maken, een app bijwerken en uw downloads beheren.

## 9.6 Play Muziek

Een service voor het streamen van muziek en het online opslaan van muziek uitgevoerd door Google.

U kunt een groot aantal nummers downloaden en luisteren voor een maandelijks bedrag. Naast het aanbieden van het streamen van muziek voor apparaten met internetverbinding, is het mogelijk om in de Google Play Music-app muziek op te slaan en offline te beluisteren. Nummers die zijn gekocht in Play Music worden automatisch toegevoegd aan het account van de gebruiker.

# 10 Instellingen .....

Om naar Instellingen te gaan raakt u **Instellingen** aan in de app-lijst.

## 10.1 Netwerk en verbinding

#### 10.1.1 Wi-Fi

Met Wi-Fi kunt u toegang krijgen tot internet zonder uw SIM-kaart te gebruiken wanneer u zich binnen het bereik van een draadloos netwerk bevindt. U hoeft alleen het **Wi-Fi**-scherm te openen en een toegangspunt te configureren om uw telefoon te verbinden met het draadloze netwerk.

Zie **"6.1.2 Wi-Fi"** voor gedetailleerde instructies voor het gebruik van Wi-Fi.

#### 10.1.2 Bluetooth

Via Bluetooth kan uw telefoon over korte afstand gegevens (video's, afbeeldingen, muziek en meer) uitwisselen met een ander Bluetooth-apparaat (telefoon, computer, printer, headset, carkit en meer).

Zie **"6.2 Verbinding maken met een Bluetoothapparaat"** voor meer informatie over Bluetooth.

#### 10.1.3 NFC (1)

Met **NFC** kunnen gegevens worden uitgewisseld als de telefoon zich dicht bij een ander apparaat bevindt.

#### 10.1.4 Mobiel netwerk

U kunt Data-roaming, Voorkeursnetwerktype, Namen toegangspunten en Mobiele providers instellen in dit menu.

#### 10.1.5 Data-gebruik

#### Data-besparing

Door Data-besparing in te schakelen kunt u gegevensgebruik verminderen door te voorkomen dat sommige apps op de achtergrond data verzenden en ontvangen.

#### Mobiele data

Als u geen gegevens hoeft te verzenden op mobiele netwerken, schakelt u **Mobiele data** uit om te voorkomen dat er aanzienlijke kosten voor data-gebruik op mobiele netwerken van lokale providers in rekening worden gebracht. Dit is vooral belangrijk als u geen overeenkomst hebt voor mobiele data.

<sup>(1)</sup> Alleen 5053Y/5053K.

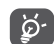

Het data-gebruik wordt door uw telefoon gemeten, maar uw provider kan tot een andere telling komen.

#### 10.1.6 Hotspot en tethering

Met deze functie kunt u de mobiele data-verbinding van uw telefoon delen via USB of als draagbaar Wi-Fitoegangspunt (zie gedeelte '6.4 De mobiele dataverbinding van uw telefoon delen').

#### 10.1.7 SIM-kaarten (1)

Raak dit aan om SIM 1 of SIM 2 te kiezen om te verbinden met een netwerk, het plaatsen van oproepen en het verzenden van SMS-berichten.

#### 10.1.8 VPN

Zie '6.5 Verbinding maken met virtuele privénetwerken' voor meer informatie over VPN.

#### 10.1.9 Vliegtuigmodus

Schakel **Vliegtuigmodus** in om in één keer alle draadloze verbindingen, waaronder Wi-Fi, Bluetooth en meer, uit te schakelen.

#### 10.1.10 USB

U kunt USB gebruiken voor **Opladen van dit apparaat**, **Bestandsoverdracht** of **Foto-overdracht (PTP)**.

#### 10.1.11 Afdrukken

Raak **Afdrukken** aan om de **Afdrukdiensten** te activeren. U kunt uw **Standaard afdrukdienst** selecteren of een **Dienst toevoegen**.

## 10.2 Display

In dit menu kunt u uw Startscherm, Helderheid, Oogcomfort, Achtergrond, Slaapstand, Lettergrootte, etc. aanpassen.

Als u de scherminhoud wilt draaien als het apparaat wordt gedraaid, raakt u **Scherm automatisch draaien** aan.

## 10.3 Beveiliging en locatie

Raak aan om Apparaatbeveiliging in te stellen zoals Schermvergrendeling, Vingerafdruksensor, Gezichtsto ets,Appsvergrendeling, Vergrendelschermvoorkeuren, Slim vergrendelen en Privacy, Beveiligingsstatus.

<sup>(1)</sup> Alleen dual SIM.

### 10.4 Geavanceerde functies

Raak aan om **App-kopie**, **Schermopname**, **Functiesneltoetsen**, **Gebaren** en **Eenhandmodus** in te stellen.

## 10.5 Apps

Raak dit aan om gegevens over de applicaties op uw telefoon weer te geven, het dataverbruik van de applicaties te beheren of ze gedwongen te stoppen.

In het menu **App-machtigingen** van een applicatie kunt u toestemmingen verlenen voor de app, zoals de app toegang verlenen tot uw **Camera, Contacten, Locatie**, enzovoort.

## 10.6 Smart Manager

Voorkomen dat apps automatisch worden gestart kan het systeem sneller laten functioneren en de accuduur verlengen.

## 10.7 Geluid

Raak dit aan om beltonen voor oproepen en meldingen, muziek en andere audio-instellingen aan te passen.

## 10.8 Accounts

Raak dit aan om e-mailaccounts en andere ondersteunde accounts toe te voegen, te verwijderen en te beheren. U kunt deze instellingen ook gebruiken om te bepalen hoe en of alle applicaties gegevens mogen verzenden, ontvangen en synchroniseren volgens hun eigen planning en of alle applicaties automatisch gebruikersgegevens kunnen synchroniseren.

Raak **Account toevoegen** aan om een account toe te voegen voor de geselecteerde app.

## 10.9 Google

Raak dit aan om de instellingen voor uw Googleaccount en -services te configureren.

## 10.10 Toegankelijkheid

Gebruik de instellingen bij Toegankelijkheid om eventuele invoegtoepassingen voor toegankelijkheid te configureren die u op de telefoon hebt geïnstalleerd.

## 10.11 Systeem

#### 10.11.1 Updates

Als u het systeem wilt updaten, raakt u <sup>C</sup> en dan NU CONTROLEREN OP UPDATES aan (zie "11.1 FOTA Upgrade").

#### 10.11.2 APPS bijwerken

Als u de apps wilt updaten, raakt u (1) aan om op updates te controleren.

#### 10.11.3 Talen en invoer

Raak dit aan om taalinstellingen, het schermtoetsenbord, instellingen voor spraakinvoer de aanwijzersnelheid, enzovoort te configureren.

#### 10.11.4 Datum en tijd

Gebruik de instellingen bij Datum en tijd om uw voorkeuren aan te passen voor de manier waarop de datum en tijd worden weergegeven.

#### 10.11.5 Back-up

Schakel **Schakel** in om een back-up van de instellingen van uw telefoon en andere applicatiegegevens te maken op de servers van Google. Als u uw telefoon vervangt, worden de instellingen en gegevens waarvan u een back-up hebt gemaakt, teruggezet naar de nieuwe telefoon wanneer u zich aanmeldt met uw Googleaccount. Als u deze optie inschakelt, wordt een back-up van een groot aantal instellingen en gegevens gemaakt. waaronder uw Wi-Fi-wachtwoorden, bladwijzers, een lijst met geïnstalleerde applicaties, de woorden die u met het schermtoetsenbord hebt toegevoegd aan het woordenboek en de meeste van de instellingen die u hebt geconfigureerd in de applicatie Instellingen. Als u deze optie uitschakelt, wordt het maken van een backup van uw instellingen stopgezet en worden eventuele bestaande back-ups verwijderd van de servers van Google.

#### 10.11.6 Ontwikkelaarsopties

Als u deze functie wilt inschakelen, gaat u naar Instellingen > Systeem > Over de telefoon en raakt u Build-nummer zeven keer aan. Ontwikkelaarsopties is nu beschikbaar. Het scherm ontwikkelaarsopties bevat instellingen die handig zijn voor het ontwikkelen van Android-applicaties.

#### 10.11.7 Herstellen

Raak aan voor **Netwerkinstellingen herstellen (inclusief Wi-Fi, Mobiele data en Bluetooth),** App-voorkeuren herstellen of **Fabrieksinstellingen herstellen**.

#### 10.11.8 Regelgeving en veiligheid

Raak aan om productinformatie te bekijken **zoals Productmodel, Producentnaam, Producentadres, IMEI, CU-referentie, Bluetooth-herkennings-ID**.

#### 10.11.9 Over de telefoon

Hier vindt u informatie zoals **TCTROM**, Status, Juridische informatie, Privacybeleid, Modelnummer, Android-versie, Niveau van Android-beveiligingspatch, Basisbandversie, Kernel-versie, Build-nummer, Gebruikershandleiding, etc.

# **11** Haal meer uit uw telefoon

## 11.1 FOTA Upgrade

Gebruik het programma FOTA (Firmware Over The Air) Upgrade om de software van uw telefoon bij te werken. Om **Updates** te openen, raakt u in de app-lijst **Instellingen > Systeem > Updates** aan.

Als u het systeem wilt updaten, raakt u NU CONTROLEREN OP UPDATES aan; wanneer dit is voltooid, beschikt uw telefoon over de laatste versie van de software. Schakel de dataverbinding of Wi-Fi in voordat u zoekt naar updates. Instellingen voor de frequentie voor Auto-controle zijn ook beschikbaar wanneer u de telefoon opnieuw instelt. Als u hebt gekozen voor automatisch controleren, verschijnt een pop-upvenster zodra het systeem een nieuwe versie heeft ontdekt en kunt u kiezen of u de update wilt downloaden of negeren. Er verschijnt ook een melding in de statusbalk.

Om fouten te voorkomen bij het vinden van de juiste updatepakketten, mag u tijdens het FOTA downloaden of updaten de standaard opslaglocatie niet wijzigen.

# **12** Accessoires .....

#### Standaardaccessoires

- 1. Oplader
- 2. WH15
- 3. Snelstartgids
- 4. Productveiligheidsinformatieblad
- 5. LCD-sticker
- 6. Accu
- Ø-
- Accessoires verschillen per land.

Gebruik alleen de Alcatel-accu's, -opladers en -accessoires die inbegrepen zijn bij uw apparaat.

# **13** Garantie

De garantie van uw telefoon dekt alle defecten die kunnen optreden tijdens normaal gebruik gedurende de garantieperiode van twaalf (12) maanden <sup>(1)</sup> vanaf de datum van aankoop zoals vermeld op uw originele factuur.

De garantie dekt ook alle defecten aan de accu <sup>(2)</sup> en accessoires die bij uw telefoon worden verkocht, die kunnen optreden gedurende de eerste zes (6) maanden <sup>(1)</sup> vanaf de datum van aankoop zoals vermeld op uw originele factuur.

- <sup>(1)</sup> De garantieperiode kan verschillen afhankelijk van uw land.
- <sup>(2)</sup> De levensduur van de oplaadbare accu van de mobiele telefoon met betrekking tot conversatietijd, standbytijd en de totale gebruiksduur is afhankelijk van de gebruiksomstandigheden en de netwerkconfiguratie. Aangezien accu's worden beschouwd als vervangbare verbruiksmaterialen, wordt in de specificaties vermeld dat uw telefoon optimaal moet functioneren gedurende de eerste zes maanden na aankoop en vervolgens nog gedurende een periode waarin de telefoon ongeveer 200 keer wordt opgeladen.

In het geval van een defect aan uw telefoon waardoor u deze niet normaal kunt gebruiken, moet u uw verkoper onmiddellijk hiervan op de hoogte brengen en uw telefoon en de originele factuur overhandigen.

Als het defect wordt bevestigd, wordt uw telefoon geheel of gedeeltelijk vervangen of gerepareerd. Voor gerepareerde telefoons en accessoires hebt u recht op één (1) maand garantie voor hetzelfde defect. Bij reparatie of vervanging kunnen gereviseerde onderdelen worden gebruikt die gelijkwaardig zijn aan nieuwe onderdelen.

Deze garantie dekt de kosten van onderdelen en arbeidsloon, maar alle andere kosten zijn uitgesloten.

Deze garantie is niet van toepassing op defecten aan uw telefoon en/of accessoires als gevolg van (zonder enige beperking):

- 1) Het niet naleven van de instructies voor gebruik of installatie of van technische en veiligheidsvereisten die gelden in het geografische gebied waarin uw telefoon wordt gebruikt.
- 2) Het aansluiten van de telefoon op apparatuur die niet is geleverd of wordt aanbevolen door TCL Communication Ltd.
- 3) Het aanpassen of repareren van de telefoon door personen die niet zijn goedgekeurd door TCL Communication Ltd. of hun dochterondernemingen of uw verkoper.

- 4) Het modificeren, aanpassen of wijzigen van de software of hardware door personen die niet zijn goedgekeurd door TCL Communication Ltd.
- 5) Slechte weersomstandigheden, onweer, brand, vochtigheid, het binnendringen van vloeistoffen of voedsel, chemicaliën, het downloaden van bestanden, het crashen van de telefoon, piekspanning, corrosie, oxidatie.

Uw telefoon wordt niet gerepareerd als de labels of serienummers (IMEI) zijn verwijderd of gewijzigd.

Er gelden geen andere expliciete garanties (schriftelijk, mondeling of impliciet) dan deze gedrukte beperkte garantie of de verplichte garantie die wordt verstrekt in uw land of rechtsgebied.

In geen geval zijn TCL Communication Ltd. of zijn dochterondernemingen aansprakelijk voor indirecte, incidentele of gevolgschade van welke aard dan ook, inclusief, maar niet beperkt tot, commerciële of financiële verliezen, verlies van gegevens of reputatie, voor zover dergelijke schade wettelijk kan worden afgewezen.

In bepaalde landen/staten is de uitsluiting of beperking van indirecte, incidentele of gevolgschade, of beperking van de duur van impliciete garanties, niet toegestaan, dus de voorgaande beperkingen of uitsluitingen zijn mogelijk niet op u van toepassing.

# **14** Problemen oplossen.....

Voordat u contact opneemt met het servicecenter, volgen hier enkele instructies om u te helpen bij het oplossen van problemen met uw apparaat:

- Laad de accu volledig op voor een optimale werking.
- Verwijder overbodige bestanden of apps op uw telefoon om de prestaties van de telefoon te verbeteren.
- Werk de software van uw telefoon bij via de applicatie Updates . Of u raakt Instellingen > Systeem > Updates aan om de software te updaten.
- Stel uw telefoon opnieuw in via Fabrieksinstellingen terugzetten. Raak Instellingen > Systeem > Herstellen > Fabrieksinstellingen terugzetten aan. Een andere methode is de Aan/uit-toets en de toets Volume omhoog tegelijkertijd ingedrukt houden wanneer uw telefoon is uitgeschakeld. Alle gegevens op uw telefoon gaan definitief verloren. U wordt ten zeerste aangeraden een volledige back-up van de gegevens op uw telefoon te maken voordat u de telefoon opnieuw instelt.

Voer ook de volgende controles uit:

Mijn telefoon kan niet worden ingeschakeld of is vastgelopen

- Wanneer de telefoon niet kan worden ingeschakeld, laadt u de accu minstens 20 minuten op, zodat de accu voldoende lading bevat. Schakel de telefoon vervolgens weer in.
- Wanneer de telefoon blijft hangen in de inschakelanimatie en u geen toegang kunt krijgen tot de gebruikersinterface, houdt u de **Aan/uit**toets ingedrukt om de telefoon opnieuw in te stellen. Hierdoor worden problemen met abnormaal opstarten van het besturingssysteem door applicaties van derden geëlimineerd.
- Als geen van beide methoden werkt, stelt u de telefoon opnieuw in door tegelijkertijd op de Aan/ uit-toets en de toets Volume omhoog te drukken, een taal te selecteren en vervolgens **Gegevens wissen**/ **Fabrieksinstellingen terugzetten** te selecteren. Druk op de toets **Volume** om te selecteren en druk op de **aan/uit**-toets om elke selectie te bevestigen.

#### Mijn telefoon heeft al enkele minuten niet gereageerd

• Als uw telefoon niet reageert, schakelt u de telefoon uit door de **Aan/uit**-toets ingedrukt te houden totdat de telefoon wordt uitgeschakeld en vervolgens weer wordt ingeschakeld.

- Als uw telefoon een verwijderbare accu heeft, verwijdert u de accu, plaatst u deze terug en start u de telefoon opnieuw op.
- Als dit nog steeds niet werkt, stelt u de telefoon opnieuw in.

#### Mijn telefoon schakelt vanzelf uit

- Controleer of het scherm is vergrendeld wanneer u de telefoon niet gebruikt, en controleer of er niet per ongeluk op de **Aan/uit**-toets wordt gedrukt terwijl het scherm is ontgrendeld.
- Controleer de acculading.
- Als dit nog steeds niet werkt, stelt u de telefoon opnieuw in of werkt u de software bij.

#### Mijn telefoon kan niet goed opladen

- Zorg ervoor dat u de **Alcatel**-lader gebruikt die bij de telefoon is geleverd.
- Als uw telefoon een verwijderbare accu heeft, zorgt u ervoor dat de accu correct is geplaatst en reinigt u de contactpunten van de accu als deze vies zijn. De accu moet correct zijn geplaatst voordat u de lader mag aansluiten
- Zorg ervoor dat de accu niet volledig leeg is. Als de accu lange tijd leeg is, kan het ongeveer 20 minuten duren voordat de aanduiding voor het opladen van de accu op het scherm wordt weergegeven.

- Zorg ervoor dat het opladen onder normale omstandigheden plaatsvindt (0 °C tot 40 °C).
- Controleer of het voltage compatibel is als u zich in het buitenland bevindt.

# Mijn telefoon kan geen verbinding maken met een netwerk of "Geen service" wordt weergegeven

- Probeer verbinding met het netwerk te maken door op een andere plek te gaan staan.
- Controleer het netwerkbereik bij uw provider.
- Controleer bij uw provider of uw SIM-kaart geldig is. Controleer of de SIM-kaart niet is uitgeschakeld bij Instellingen\SIM-kaarten.
- Probeer later nogmaals verbinding te maken als het netwerk overbelast is.

#### Mijn telefoon kan geen verbinding maken met internet

- Controleer of de internetservice van uw SIM-kaart beschikbaar is.
- Controleer de instellingen voor internetverbinding van uw telefoon.
- Controleer of uzich op een locatie met netwerkdekking bevindt.
- Probeer later of op een andere locatie nogmaals verbinding te maken.

#### **Ongeldige SIM-kaart**

• Controleer of de SIM-kaart correct is geplaatst.

- Controleer of de chip op uw SIM-kaart niet is beschadigd.
- Controleer of de service van uw SIM-kaart beschikbaar is.

#### Mijn telefoon kan geen uitgaande oproepen plaatsen

- Controleer of u een geldig nummer hebt gekozen en **Bellen** hebt aangeraakt.
- Controleer de land- en regiocodes voor internationale oproepen.
- Controleer of uw telefoon verbinding heeft met een netwerk en het netwerk niet is overbelast of onbeschikbaar is.
- Controleer uw abonnementsstatus bij uw provider (beltegoed, geldigheid SIM-kaart, enzovoort).
- Zorg ervoor dat u uitgaande oproepen niet hebt geblokkeerd.
- Controleer of uw telefoon zich in de vliegtuigmodus bevindt.

Mijn telefoon kan geen inkomende oproepen ontvangen

- Controleer of uw telefoon is ingeschakeld en verbinding heeft met een netwerk (controleer of het netwerk niet is overbelast of onbeschikbaar is).
- Controleer uw abonnementsstatus bij uw provider (beltegoed, geldigheid SIM-kaart, enzovoort).

- Controleer of u inkomende oproepen niet hebt doorgeschakeld.
- Controleer of u bepaalde oproepen blokkeert.
- Controleer of uw telefoon zich in de vliegtuigmodus bevindt.

# Naam/nummer van de beller wordt niet weergegeven wanneer een oproep wordt ontvangen

- Controleer bij uw provider of u zich hebt aangemeld voor deze service
- De beller heeft mogelijk zijn naam of nummer afgeschermd.

#### Ik kan mijn contacten niet vinden

- Controleer of uw SIM-kaart niet is beschadigd.
- Controleer of uw SIM-kaart correct is geplaatst.
- Importeer alle contacten die zijn opgeslagen op de SIM-kaart naar de telefoon.

#### De geluidskwaliteit van de oproepen is slecht

- Pas het volume tijdens een gesprek aan door op de toets **Volume** te drukken.
- Controleer de sterkte van het netwerksignaal. Ga naar een locatie met een sterker signaal.
- Zorg dat de receiver, aansluiting en luidspreker van uw telefoon schoon zijn.

Ik kan de functies die in de handleiding worden beschreven, niet gebruiken

- Controleer bij uw provider of deze service is opgenomen in uw abonnement.
- Controleer of voor deze functie een Alcatelaccessoire is vereist.

# Als ik een nummer selecteer in mijn contacten, kan het nummer niet worden gebeld

- Controleer of u het juiste nummer hebt opgeslagen in uw bestand.
- Controleer of u de landcode hebt geselecteerd wanneer u een internationaal nummer belt.

#### Ik kan geen contacten toevoegen

• Zorg ervoor dat uw SIM-kaartcontacten niet vol zijn. Verwijder enkele bestanden of sla de bestanden op de telefoon op.

# Mijn bellers kunnen geen berichten achterlaten op mijn voicemail

• Informeer bij uw netwerkprovider of deze dienst beschikbaar is.

#### Ik kan geen toegang krijgen tot mijn voicemail

- Controleer of het voicemailnummer van uw provider correct is opgegeven bij "Voicemailnummer".
- Probeer het later nogmaals als het netwerk bezet is.

Ik kan geen MMS verzenden en ontvangen

- Controleer de opslag van uw telefoon, omdat deze mogelijk vol is.
- Neem contact op met uw netwerkprovider om te controleren of de service beschikbaar is en de MMS-parameters te controleren.
- Controleer het nummer van het servercenter of uw MMS-profiel bij uw provider.
- Het servercenter is misschien overbezet. Probeer het later opnieuw.

#### PIN-code van SIM-kaart is vergrendeld

• Neem contact op met uw netwerkprovider om de PUK-code (Personal Unblocking Key; persoonlijke ontgrendelingscode) op te vragen.

#### Ik kan mijn telefoon niet aansluiten op mijn computer

- Controleer of de USB-poort werkt. Als deze niet werkt, probeert u een andere USB-poort op uw computer.
- Controleer of de USB-stuurprogramma's correct zijn geïnstalleerd.
- Als u een Windows-computer gebruikt, controleert u of deze de MTP-modus ondersteunt. Als u een Mac gebruikt, zorgt u ervoor dat u Android File Transfer installeert via www.android.com/filetransfer/.

#### Ik kan geen nieuwe bestanden downloaden

- Controleer of er voldoende opslagruimte op de telefoon beschikbaar is voor uw download.
- Selecteer de microSD-kaart als de locatie om de gedownloade bestanden op te slaan.
- Controleer uw abonnementsstatus bij uw provider.

# De telefoon kan niet worden gedetecteerd door anderen via Bluetooth

- Controleer of Bluetooth is ingeschakeld en of uw telefoon zichtbaar is voor andere gebruikers.
- Controleer of de twee telefoons zich binnen het detectiebereik voor Bluetooth bevinden.

#### De accu loopt te snel leeg

- Zorg ervoor dat u de volledige oplaadtijd gebruikt (minimaal 150 minuten).
- Nadat de accu gedeeltelijk is opgeladen, wordt de aanduiding voor de acculading mogelijk niet correct weergegeven. Wacht minstens 20 minuten nadat u de lader hebt verwijderd om een precieze aanduiding te verkrijgen.
- Stel de helderheid van het scherm op een gepaste waarde in.
- Stel het automatisch controle-interval voor e-mail in op zo lang mogelijk.

- Werk nieuws en weersinformatie bij via handmatig verzoek, of verhoog het interval voor automatische controle.
- Schakel applicaties die op de achtergrond worden uitgevoerd uit als ze langere tijd niet worden gebruikt.
- Schakel Bluetooth, Wi-Fi of GPS uit wanneer u deze niet gebruikt.

De telefoon wordt warm tijdens lange oproepen, het spelen van games, surfen op internet of het uitvoeren van andere complexe applicaties.

• Deze opwarming is een normaal gevolg van de verwerking van grote hoeveelheden gegevens door de CPU. Als u de bovenstaande handelingen beëindigt, wordt de temperatuur van uw telefoon weer normaal.

Nadat de fabrieksinstellingen zijn teruggezet, kan ik mijn telefoon niet gebruiken zonder de aanmeldgegevens van mijn Google-account in te voeren

- Nadat de telefoon opnieuw is ingesteld, moet u de oorspronkelijke aanmeldgegevens van uw Googleaccount invoeren die zijn gebruikt op deze telefoon.
- Als u uw aanmeldgegevens van uw Google-account bent vergeten, voert u de herstelprocedure voor uw Google-account uit.

• Als u nog steeds geen toegang kunt krijgen tot uw telefoon, neemt u contact op met het bevoegde reparatiecentrum. Houd er echter rekening mee dat dit niet wordt gezien als zaak die onder de garantie valt.

# Ik ben bepaalde wachtwoorden/codes/sleutels op mijn telefoon vergeten

- Zet het apparaat terug naar de fabrieksinstellingen.
- Als u nog steeds geen toegang kunt krijgen tot uw telefoon, neemt u contact op met het bevoegde reparatiecentrum. Houd er echter rekening mee dat dit niet wordt gezien als zaak die onder de garantie valt.

# **15** Specificaties.....

Processor: SDM439 Platform: Android O Geheugen: 5053D/Y: 32GB+3GB, 5053K: 64GB+4GB Afmetingen  $(L \times B \times D)$ : 151.1x69.7x7.99mm Gewicht: 145g **Display:** 5,94-inch touchscreen met HD+ 19,5:9 (720X1560) Netwerk: GSM: 850/900/1800/1900 UMTS: B1/2/5/8 (2100/1900/850/900)

#### LTE: 1/3/7/8/20/28 (2100/1800/2600/900/800/700)

(Frequenties en data-snelheden zijn afhankelijk van de provider.)

#### GPS:

GPS

#### Connectiviteit:

- Bluetooth BT4.2
- Wi-Fi 802.11b/g/n (2,4 GHz)
- 3,5-mm audioaansluiting
- micro-USB

#### Camera :

- Tot 13+5 megapixel camera aan de achterzijde door SW
- Tot 8 megapixel camera aan de voorzijde door SW

#### Ondersteunde audio-indelingen :

AAC, AMR, AWB, MP3, AAC+, Vorbis, FLAC, APE, AIFF, eAAC+, PCM afspelen

#### Accu<sup>(1)</sup>:

Capaciteit: 3500 mAh

#### Uitbreidingssleuf:

microSD™-geheugenkaart (beschikbaarheid van microSD-kaarten is afhankelijk van de markt)

#### Speciale kenmerken:

- GPS
- G-sensor

**Opmerking:** Specificaties kunnen zonder voorafgaande kennisgeving worden gewijzigd.

<sup>(1)</sup> Deoorspronkelijke accuheeft strenge veiligheidsinspecties ondergaan ter om te voldoen aan de kwaliteitsnormen; het gebruik van niet-oorspronkelijke accu's kan gevaar opleveren.

Nederlands - CJA2DS0ALAEA